# Inhaltsverzeichnis:

# Allgemeines

| Einführung          | 2 |
|---------------------|---|
| Lieferumfang        | 2 |
| Sicherheitshinweise | 3 |

# Pro-Master Bedienungsanleitung

| Inbetriebnahme                          | 4  |
|-----------------------------------------|----|
| Pro-Master Bedienung                    | 4  |
| Auswahl einer Funktion                  | 5  |
| Vorbereitung für einen Motortest        | 6  |
| Überprüfung des Drehzahlsensors         | 7  |
| Start einer Messung                     | 8  |
| Fehlermeldungen                         | 9  |
| Anzeige der Motordaten                  | 10 |
| Ausdruck auf Protokolldrucker           | 11 |
| Einstellung der Parameter für Motortest | 12 |
| Beenden der Motortestfunktion           | 14 |
| Die Akkuladefunktion                    | 15 |
| Funktionsdiagramme                      | 18 |
| -                                       |    |

# PC-Software Bedienungsanleitung

| System Anforderungen                      | 20 |
|-------------------------------------------|----|
| Tastaturbelegung                          | 20 |
| Schreibweise                              | 20 |
| Installation der PC-Software              | 21 |
| Anschluß des Pro-Master an einen PC       | 21 |
| Auswählen einer Funktion                  | 22 |
| Motordaten von Festplatte Laden           | 23 |
| Darstellungsmöglichkeiten der Motordaten  | 24 |
| Bedeutung der berechneten Motordaten      | 25 |
| Laden von Vergleichsdaten                 | 26 |
| Motordaten in Tabellenansicht             | 27 |
| Ausdruck der Motordaten                   | 28 |
| Programm Einstellungen                    | 28 |
| Start einer Messung                       | 30 |
| Speichern der Motordaten                  | 31 |
| Beispiel zur Einstellung von Motor Timing | 32 |
| Funktionstasten Übersicht                 | 34 |
| Testergebnisse                            | 35 |

# **Einführung**

Mit Ihrem Pro-Master haben Sie ein professionelles Motortestgerät und ein hochwertiges Ladegerät erworben. Das Gerät ist in moderner Technologie ausgeführt und bietet dadurch höchste Genauigkeit. Der Pro-Master ist daher gleichermaßen für den Hobby Einsatz wie auch für Industrie Anwendungen geeignet.

### Die Eigenschaften der Motortestfunktion sind:

Messung der Motorkennlinie nach dem Schwungscheibenprinzip Elektronisch geregelte Akkusimulation für höchste Wiederholgenauigkeit Standalone Betrieb mit Anzeige der Motordaten auf dem Display Datenausdruck auf Protokolldrucker ohne PC möglich (optional) PC-Schnittstelle für Datenübertragung zum Personal Computer PC-Software für MS-DOS, Windows 3.xx und Windows 95 Auswertemöglichkeiten am Computer durch Grafiken und Tabellen

### Die Eigenschaften der Ladefunktion sind:

Akkuladefunktion mit Temperatur und Delta-Peak Abschaltung Linear und Linear-Flex Lademethode Ladestrom 0-10 Ampere digital einstellbar 5 Speicherplätze für unterschiedliche Ladeprogramme

# **Lieferumfang:**

Der Pro-Master wird mit den nachstehend aufgeführten Einzelteilen geliefert:

- ✓ Transportkoffer
- ✓ Pro-Master Haupteinheit
- ✓ Motorhalterung
- ✓ Schwungscheibe
- ✓ Inbusschlüssel
- ✓ Motorkabel (rot/schwarz) mit Lötanschluß
- ✓ Schnittstellenkabel für PC
- ✓ Diskette mit PC Software MS-DOS
- ✓ Bedienungsanleitung

# Zubehör:

- RS409 Bleibatterie 12 Volt 17 Ah Panasonic LC-RC1217PG
- RS114 Temperaturfühlerkabel mit Clipsbefestigung
- RS512 Ladekabel (rot/schwarz) mit Batterieklemmen
- HP82240B Hewlett Packard Infrarotdrucker

# Sicherheitshinweise:

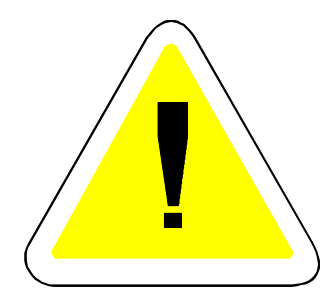

Die Verwendung dieses Gerätes ist nicht für Kinder unter 14 Jahren geeignet.

Die Motoraufnahmeeinheit muß auf eine rutschfeste Unterlage außerhalb der Reichweite von Kleinkindern aufgestellt werden.

Die Schwungscheibe muß mittels der Inbusschraube fest an der Motorachse befestigt werden.

Die Sicherheitsabdeckung für die Schwungscheibe muß an dem Sicherungsklotz der Motoraufnahmeeinheit mittels der Rändelschraube befestigt werden. Siehe Montageskizze auf Seite 7.

Während des Meßvorganges muß ein Sicherheitsabstand von mindestens 50 cm zu der Motoraufnahmeeinheit eingehalten werden.

Es ist stets darauf zu achten, daß sich keine Kabel oder sonstige beweglichen Teile in der Nähe der rotierenden Scheibe befinden.

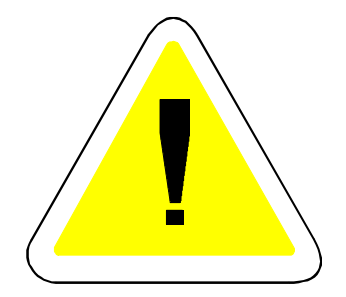

# **Pro-Master Bedienungsanleitung**

# Inbetriebnahme:

Für die Verwendung der Motortestfunktion benötigen Sie eine Bleibatterie mit 12 Volt und einer Kapazität von mindestens 17 Ah und maximal 40 Ah, wir empfehlen eine Panasonic Bleibatterie der Type LC-RC1217PG. Autobatterien mit höherer Kapazität und geringen Innenwiderstand sind ungeeignet. Damit wird die Verlustleistung am Pro-Master erhöht und eine Messung von Motoren mit niedrigen Windungsanzahl nicht möglich.

Für die Akkuladefunktion kann auch ein stabilisiertes Netzteil mit 5-10 Ampere verwendet werden. Der Anschluß an die Versorgungsspannung erfolgt mit den Batterieklemmen der Pro-Master Haupteinheit.

Im Pro-Master können die voreingestellten Parameter wie Simulationsspannung verändert werden, eine Rückstellung dieser Werte auf die Werkeinstellung wird durch Betätigen der [START]-Taste bei gleichzeitigem Anschluß an die Spannungsversorgung durchgeführt.

# **Pro-Master Bedienung:**

#### Tastenbeschreibung:

| [Mode]  | Auswahltaste      |
|---------|-------------------|
| [Start] | Aktivierungstaste |
| [+]     | Änderungstaste    |
| [-]     | Änderungstaste    |

### Tastenfunktion bei Auswahl einer Funktion (Menü):

Mit der [Mode] - Taste kann eine Funktion ausgewählt werden.

Durch Betätigen der [Start] - Taste wird die ausgewählte Funktion aktiviert.

### Tastenfunktion bei Einstellung von Werten:

Mit der [Mode] Taste kann ein Wert ausgewählt werden, ein kleiner Balken unter dem Wert signalisiert den gerade ausgewählten Parameter.

Mit den [+] - und [-] -Tasten kann der ausgewählte Wert verändert werden.

Durch Betätigen der [Start]-Taste werden die geänderten Werte abgespeichert und die Einstellung beendet.

# **Auswahl einer Funktion:**

### 1. Der Motortester:

| Main    | Menu  |
|---------|-------|
| 1:Motor | Check |

Durch die Auswahl dieser Funktion können Sie unabhängig von einem Personal-Computer einen Motortest durchführen. Die Motordaten werden auf dem Display des Pro-Master angezeigt. Durch Betätigung der [Start] Taste wird die Motortestfunktion aktiviert. Mit der [Mode] Taste kann eine andere Funktion ausgewählt werden.

# 2. Die Ladefunktion:

|      | Mai n  | Menu    |     |
|------|--------|---------|-----|
| 2: ( | Charge | e Batte | ery |

Mit dieser Funktion wird das Akkuladeprogramm des Pro-Master aufgerufen. Damit können Akkus mit Strömen von 0-10 Ampere geladen werden. Durch Betätigen der [Start] Taste wird die Ladefunktion aktiviert. Mit der [Mode] Taste kann eine andere Funktion ausgewählt werden.

### 3. Die Grundeinstellung des Pro-Master:

-- Main Menu --3:Setup Master

Damit können Sie den Kontrast der Multifunktionsanzeige (LCD-Display) und den Begrüßungstext einstellen. Durch Betätigen der [Start] Taste wird die Setupfunktion aktiviert. Mit der [Mode] Taste kann eine andere Funktion ausgewählt werden.

# Vorbereitung für einen Motortest:

Der Pro-Master wird an eine Bleibatterie mit 12 Volt und einer Kapazität von mindestens 17Ah angeschlossen, **kein Netzteil verwenden** !

Den Test-Motor in die Halterung der Motoraufnahmeeinheit stecken. Wenn aufgrund von Aufklebern der Motor nur sehr streng in die Halterung paßt, können die O-Ringe in der Motorhalterung entfernt werden. Danach die Schwungscheibe an der Achse des Motor mit dem Inbusschlüssel befestigen. Die schwarz/silbernen Felder an der Schwungscheibe müssen dabei in Richtung zum Motor weisen.

Das Sensorkabel der Motoraufnahmeeinheit mit dem 7-poligen Stecker muß nun an der Vorderseite des Pro-Master angeschlossen werden.

Durch die Auswahl der Sensortestfunktion im Pro-Master muß nun die richtige Position des Test-Motors in der Motorhalterung festgestellt werden. Der Abstand zwischen dem Reflexsensor auf der Motorhalterung und der Schwungscheibe sollte 2-4 mm betragen. Der Sensor-Test sollte bei einem silbernen Feld einen Wert von maximal 30%, bei einem schwarzen Feld mindestens 70% zeigen.

Danach muß das rot/schwarze Motorkabel auf den Test-Motor angelötet werden. Eine Steckverbindung ist nicht zu empfehlen, da aufgrund der hohen Anlaufströme des Motors von bis zu 120 Ampere der Übergangswiderstand eines Steckers einen Meßfehler bewirken würde.

Das dünne rot/schwarze Meßkabel des Motorkabels muß mit dem Kabel der Motorhalterung verbunden werden.

Danach müssen Sie das Motorkabel an den mit "Output" gekennzeichneten Buchsen des Pro-Master anstecken.

Kontrollieren Sie ob die Schwungscheibe mit der Inbusschraube fest an der Motorachse verschraubt ist.

Ziehen Sie die Rändelschraube für die Befestigung des Test-Motors nochmals nach.

Danach besfestigen Sie die Schutzabdeckung für die Schwungscheibe an dem Sicherungsklotz mittels der Rändelschraube.

Um eine Verletzungsgefahr von der rotierenden Schwungscheibe auszuschließen, muß die Schwungscheibe von der Schutzabdeckung vollständig abgedeckt werden. **Pro-Master** 

Montage Skizze:

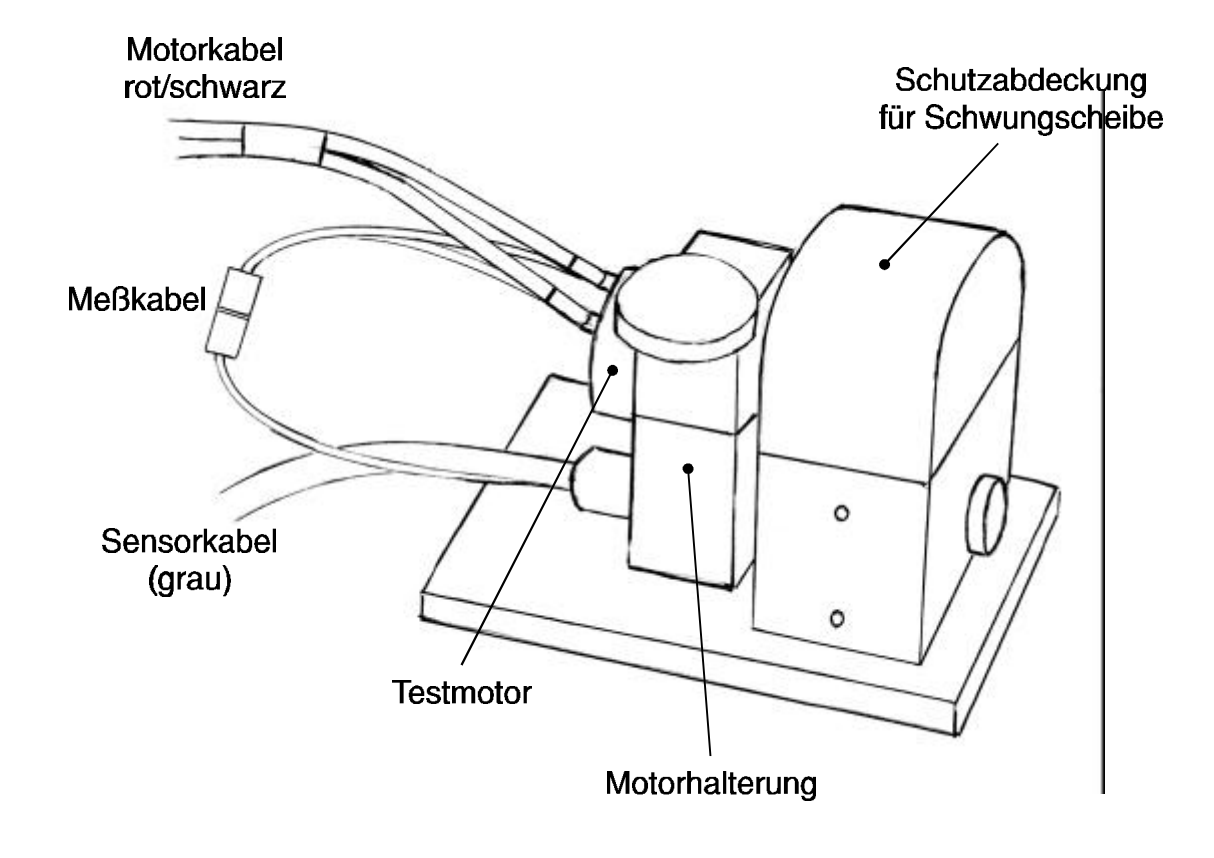

# Überprüfung des Drezahlsensors:

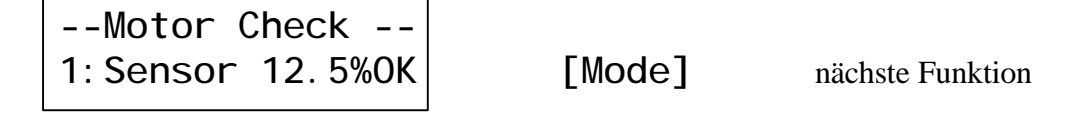

Durch die Auswahl der Sensortestfunktion im Pro-Master muß nun die richtige Position des Test-Motors in der Motorhalterung festgestellt werden. Mit dieser Funktion kann der Abstand der Schwungscheibe zum Drehzahlsensor überprüft werden, der Abstand sollte 2-4mm betragen. Für den Test muß die Schwungscheibe mit der Hand langsam gedreht werden. Wenn ein silbernes (reflektierendes) Feld an dem Drehzahlsensor vorbeikommt, sollte ein Wert von maximal 30%, bei einem schwarzen Feld mindestens 70% angezeigt werden.

**Pro-Master** 

# **Start einer Messung**

| Motor Check   | [Start] | Start der Messung |
|---------------|---------|-------------------|
| 2: Start Test | [Mode]  | nächste Funktion  |

Kontrollieren Sie ob die Schwungscheibe mit der Inbusschraube fest an der Motorachse verschraubt ist.

Ziehen Sie die Rändelschraube für die Befestigung des Test-Motors nochmals nach. Halten Sie einen Sicherheitsabstand von mindestens 50 cm zu der rotierenden Schwungscheibe ein. Durch Betätigung der [Start] Taste kann die Messung gestartet werden.

| Motor Check | [Start] | Abbruch der Messung |
|-------------|---------|---------------------|
| Runni ng    | [Mode]  | Abbruch der Messung |

Die Messung kann jederzeit durch das Betätigen einer Taste abgebrochen werden.

--Motor Check --Calculate Pass15

Es erfolgt nun die Berechnung der Motorkennlinie, danach erfolgt automatisch die Anzeige der Maximumwerte (siehe Kapitel: Anzeige der Motordaten).

Starten einer weiteren Messung:

--Motor Check --2:Please Wait30s

[Mode]

nächste Funktion

Nach dem Beenden der Messung ist der Messaufruf für 30 Sekunden gesperrt, d.h. es kann nur alle 30 Sekunden eine Messung gestartet werden.

**Pro-Master** 

# **Fehlermeldungen:**

| Motor Check   | [Start] | Zurück zu Sensor Test |
|---------------|---------|-----------------------|
| No RPM Signal | [Mode]  | Zurück zu Sensor Test |

Nach dem Start der Messung konnte kein Drezahlsensor Signal empfangen werden. Möglicherweise ist das Sensorkabel nicht richtig angesteckt oder die Motorkabel nicht angeschlossen. Überprüfen Sie die richtige Funktion des Drezahlsensors (siehe Kapitel: Überprüfung des Drehzahlsensors).

| Motor Check | [Start] | Zurück zu Sensor Test |
|-------------|---------|-----------------------|
| High Power  | [Mode]  | Zurück zu Sensor Test |

Der Strombedarf des Motors übersteigt die maxmial mögliche Verlustleistung des Pro-Masters. Durch eine Erhöhung (nicht Verringerung) der Testspannung kann die Verlustleistung am Pro-Master reduziert werden. Es wird aber empfohlen als Spannungsversorgung eine Bleibatterie mit weniger Kapazität und dadurch niedrigen Innenwiderstand zu verwenden (z.B.: Panasonic LC-RC1217PG 17Ah). Es könnte auch ein Kurzschluß im Motor oder eine am Motor falsch angeschlossene Shottky-Diode die Ursache dieser Fehlermeldung sein.

| Mot   | or ( | Check  |  |  |
|-------|------|--------|--|--|
| Hi gh | Amp  | Si gna |  |  |

[Start] [Mode]

Zurück zu Sensor Test Zurück zu Sensor Test

Es wurde ein Kurzschluß oder eine am Motor falsch angeschlossene Shottky-Diode festgestellt.

| Motor   | Check  | [Start] | Zurück zu Sensor Test |
|---------|--------|---------|-----------------------|
| Battery | Faul t | [Mode]  | Zurück zu Sensor Test |

Die Spannungsversorgung des Pro-Masters kann den erforderlichen Strom nicht liefern. Überprüfen Sie den Ladezustand der Batterie.

| Robitronic                               | Pro-Master        | Bedienungsanleitung                                    |
|------------------------------------------|-------------------|--------------------------------------------------------|
| Anzeige der Motordate                    | <u>n</u>          |                                                        |
| Motor Check<br>3:Display Data            | [Start]<br>[Mode] | Anzeige der Meßwerte<br>nächste Funktion               |
| Anzeige der Maximumwerte                 | :                 |                                                        |
| Max: 143. 9W 69. 3%<br>38. 541rpm 7. 86s | [Start]<br>[Mode] | zurück zur Funktionsauswahl<br>nächste Anzeigefunktion |

Anzeige der maximalen Leistung, des maximalen Wirkungsgrad, der maximalen Drehzahl und der Zeitdauer bis zum Erreichen der maximalen Drehzahl.

#### Anzeige der Durchschnittswerte:

| Average: | 95.6W | [Start] | zurück zur Funktionsauswahl |
|----------|-------|---------|-----------------------------|
|          | 56.3% | [Mode]  | nächste Anzeigefunktion     |

Anzeige der durchschnittlichen Leistung und Wirkungsgrad.

Anzeige der Motorstrom-Tabelle:

| 20A 76.1W 60.3  | [Start] | zurück zur Funktionsauswahl |
|-----------------|---------|-----------------------------|
| 29.879rpm 24.3N | [Mode]  | nächste Anzeigefunktion     |
|                 | [+] [-] | Anzeige der nächsten Werte  |

Anzeige der Motordaten Leistung, Wirkungsgrad, Drehzahl und Drehmoment in Abhängigkeit des Motorstroms. Die Stromstufen für die Anzeige können im Motor-Setup eingestellt werden. Die Umschaltung der Stromstufen für die Anzeige erfolgt mittels der [+] und [-] Tasten.

### Anzeige der Drehmoment Tabelle:

| 20N 65.9W 57.4  | [Start] | zurück zur Funktionsauswahl |
|-----------------|---------|-----------------------------|
| 31.474rpm 18.0A | [Mode]  | nächste Anzeigefunktion     |
|                 | [+] [-] | Anzeige der nächsten Werte  |

Anzeige der Motordaten Leistung, Wirkungsgrad, Drehzahl und Motorstrom in Abhängigkeit des Drehmoments. Die Drehmomentstufen für die Anzeige können im Motor-Setup eingestellt werden. Die Umschaltung der Drehmomentstufen für die Anzeige erfolgt mittels der [+] und [-] Tasten.

**Pro-Master** 

# Ausdruck auf Protokolldrucker

Für den Ausdruck der Daten benötigen Sie einen als Zubehör erhältlichen Protokolldrucker und ein Druckerkabel.

| Motor Check  | [Start] | Ausdruck der Daten |
|--------------|---------|--------------------|
| 4:Print Data | [Mode]  | nächste Funktion   |

Ausdruck der Daten

| Print Data  | [Start] | Ausdruck von Zusatzdaten |
|-------------|---------|--------------------------|
| Please Wait |         |                          |

Wenn Sie zu den Motordaten noch die Stromtabelle und die Drehmomenttabelle ausdrucken wollen, müssen Sie während des Druckvorganges nochmals die [Start] - Taste betätigen.

Ausdruck der Motordaten:

Ausdruck der Zusatzdaten:

| R c<br>P r                                        | o b<br>• o                                     | i                                                           | t<br>M | r<br>a                                   | o<br>s                                 | n<br>t                    | i<br>e               | c<br>r               |
|---------------------------------------------------|------------------------------------------------|-------------------------------------------------------------|--------|------------------------------------------|----------------------------------------|---------------------------|----------------------|----------------------|
| Batt<br>Max<br>Ave<br>Max<br>Ave                  | ery Si<br>imum f<br>imum f<br>rage f<br>rage f | ower<br>ower<br>ffic                                        | ienc   | 1: 7.<br>3<br>y<br>y                     | 5 Vo<br>3.27<br>175<br>114<br>79<br>52 | 9 ri<br>6 W<br>4 W<br>2 % | 1e<br>90             |                      |
|                                                   | M                                              | ximu<br>ower                                                |        | Max                                      | inun<br>ieno                           | y y                       | Maxi<br>Rf           | inun<br>M            |
| Powe<br>Eff<br>RPM<br>Torg<br>Amp<br>Volt<br>Time | r 17:<br>16.<br>90                             | 5.6 W<br>2.5 %<br>783 r<br>3.8 N<br>1.8 A<br>5.5 V<br>5.5 V | PB 2   | 112.<br>79.<br>6.18<br>41.<br>21.<br>1.3 | 1277NAV                                |                           | 5. (<br>5. (<br>7. 3 | rpm<br>A<br>V<br>5 s |

| Amp                                                  | R P M                                                                                         | Power                                                                                 | Eff                                                          | Torqu                                                                      | Volt                    | Time                                   |
|------------------------------------------------------|-----------------------------------------------------------------------------------------------|---------------------------------------------------------------------------------------|--------------------------------------------------------------|----------------------------------------------------------------------------|-------------------------|----------------------------------------|
| Step                                                 | U/min                                                                                         | Watt                                                                                  | [%]                                                          | ENmm]                                                                      | [V]                     | sec                                    |
| 20<br>30<br>40<br>50<br>60<br>70<br>80<br>100<br>110 | 26.587<br>23.040<br>19.914<br>17.327<br>14.834<br>12.612<br>10.379<br>8.284<br>6.178<br>4.066 | 106.4<br>145.3<br>167.3<br>175.6<br>172.9<br>163.2<br>146.8<br>125.5<br>101.2<br>66.9 | 78.9<br>76.5<br>70.5<br>56.5<br>49.1<br>42.5<br>28.6<br>19.3 | 38.2<br>60.2<br>96.9<br>111.5<br>124.1<br>135.6<br>146.1<br>156.0<br>168.2 | 6655544555              | 1.086554522111<br>0.054522111          |
| Torq                                                 | R P M                                                                                         | Power                                                                                 | Eff                                                          | Amps                                                                       | Volt                    | Time                                   |
| Name                                                 | U/min                                                                                         | Watt                                                                                  | [%]                                                          | [A]                                                                        | [V]                     | sec                                    |
| 20<br>40<br>60<br>100<br>120<br>140<br>160           | 30.111<br>26.323<br>23.074<br>19.941<br>16.765<br>13.332<br>9.509<br>5.365                    | 63.0<br>110.2<br>145.0<br>167.2<br>175.6<br>167.1<br>138.6<br>90.3                    | 73.9<br>79.1<br>76.6<br>70.5<br>61.9<br>51.5<br>39.6<br>25.6 | 11.9<br>20.7<br>29.8<br>39.9<br>52.4<br>66.6<br>85.2<br>104.8              | 7.07.6.395.495.494.13.4 | 2.1<br>1.0<br>0.6<br>0.4<br>0.2<br>0.1 |

| Robitronic                                      | Pro-Master        | Bedienungsanleitung                            |
|-------------------------------------------------|-------------------|------------------------------------------------|
| Einstellung der Parame                          | ter für Motortest |                                                |
| Motor Check<br>5:Setup Motor                    | [Start]<br>[Mode] | Anzeige der Parameter<br>nächste Funktion      |
| Spannung für Akkusimulati                       | on:               |                                                |
| TestVoltage: 7. <u>5</u> V<br>Current Lim: 120A | [Start]<br>[Mode] | Zurück zur Funktionsauswahl nächster Parameter |

Die Spannung für den Motortest kann hier eingestellt werden, für die Simulation eines 6-zelligen Ni-Cad Akku ergibt das eine Spannung von 7,5Volt. Der eingestellte Wert ist die Leerlaufspannung, d.h. jene Spannung die am Motor anliegen würde, wenn kein Strom fließt. Da auch bei Leerlauf des Motors noch ein Strom fließt, reduziert sich die maximale Motorspannung um den Faktor Motorstrom mal 0,04 (= 40mOhm Akku Innenwiderstand).

Ändern der Motortestspannung

Strombegrenzung:

| TestVol tage: 7.5V         | [Start] | Zurück zur Funktionsauswahl  |
|----------------------------|---------|------------------------------|
| Current Lim: 12 <u>0</u> A | [Mode]  | nächster Parameter           |
|                            | [+] [-] | Ändern der Motortestspannung |

[+] [-]

Die Strombegrenzung für den Motortest kann zwischen 50 und 150 Ampere eingestellt werden. Dadurch kann die Belastung des Kollektors und der Magneten reduziert werden.

#### Maximum Erkennung von Drehzahl:

| Rpm Detection: <u>1</u> | [Start] | Zurück zur Funktionsauswahl |
|-------------------------|---------|-----------------------------|
| Modified Motor          | [Mode]  | nächster Parameter          |
|                         | [+] [-] | Ändern von Empfindlichkeit  |

Es gibt zwei Empfindlichkeitsstufen für die Enddrehzahlerkennung. Für Modified Motoren wird grundsätzlich die Stufe 1 verwendet. Bei Motoren mit abgenützten Kollektoren oder Stock-Motoren kann die Drehzahlerkennung mit Stufe 2 verwendet werden.

#### Schwungscheibe Massenträgheitsmoment:

| FI ywheel : | 45.0 <u>0</u> | [Start] | Zurück zur Funktionsauswahl     |
|-------------|---------------|---------|---------------------------------|
| Armature:   | 4.20          | [Mode]  | nächster Parameter              |
|             |               | [+] [-] | Ändern des Schwungscheibenwerts |

Bei Verwendung von verschiedenen Schwungscheiben, muß hier das Massenträgheitsmoment eingetragen werden. Dieser Wert wird für die Berechnung von Drehmoment, Leistung und Wirkungsgrad des Motors benötigt. Bei Eingabe eines falschen Massenträgheitsmoment ergibt dieses falsche Motordaten. Das Massenträgheitsmoment für die mitgelieferte Schwungscheibe beträgt 45,00 x  $10e^{-6}$  kgm<sup>2</sup>.

#### Anker Massenträgheitsmoment:

| FI ywheel : | 45.00         | [Start]   | Zurück zur Funktionsauswahl |
|-------------|---------------|-----------|-----------------------------|
| Armature:   | 4. 2 <u>0</u> | [Mode]    | nächster Parameter          |
|             |               | ' [+] [-] | Ändern des Motorankerwerts  |

Zusätzlich zur Schwungscheibe muß bei der Messung auch das Massenträgheitsmoment des Ankers berücksichtigt werden. Der eingetragene Wert ist ein Mittelwert von verschiedenen handelsüblichen Anker. Der Wert sollte vorerst nicht geändert werden, kann aber für spezielle Anwendungen angepasst werden. Die Werkeinstellung des Eingabewertes beträgt 4,20 x  $10e^{-6}$  kgm<sup>2</sup>.

### Vorgabewerte für Strom und Drehmoment Tabelle:

Die Anzeige der Motorkennlinie erfolgt in Form einer Strom und einer Drehmoment Tabelle mit jeweils 10 Einträgen, wobei die 10 Strom bzw. 10 Drehmoment Werte in der Tabelle vorgegeben werden und die entsprechenden Motordaten dazu berechnet werden.

Diese 10 Vorgabewerte für Strom und Drehmoment können hier verändert werden.

| Step         | Amp | Torque | [Start]   | Zurück zur Funktionsauswahl |
|--------------|-----|--------|-----------|-----------------------------|
| 0 <u>1</u> : | 20A | 20Nmm  | [Mode]    | nächster Parameter          |
|              |     |        | ′ L+J L-J | Andern des Tabellenindex    |

Auswahl der Nummer des Tabellenwertes, es gibt 10 Tabellenwerte.

| Step | Amp          | Torque | [Start]   | Zurück zur Funktionsauswahl |
|------|--------------|--------|-----------|-----------------------------|
| 01:  | 2 <u>0</u> A | 20Nmm  | [Mode]    | nächster Parameter          |
|      |              |        | · [+] [-] | Andern des Stromwertes      |

Ändern des Stromwertes für einen Tabelleneintrag.

| Step Amp Tourque<br>01: 20A 2 <u>0</u> Nmm | [Start]<br>[Mode] | Zurück zur Funktionsauswahl<br>nächster Parameter |
|--------------------------------------------|-------------------|---------------------------------------------------|
|                                            | [+] [-]           | Andern des Drehmomentwerts                        |

**Pro-Master** 

Ändern des Drehmomentwertes für einen Tabelleneintrag.

Übersicht der Tabelle mit Vorgabewerte:

Robitronic

| Nr | Stromvorgabe | Drehmomentvorgabe |
|----|--------------|-------------------|
| 1  | 20 A         | 20 Nmm            |
| 2  | 30 A         | 40 Nmm            |
| 3  | 40 A         | 60 Nmm            |
| 4  | 50 A         | 80 Nmm            |
| 5  | 60 A         | 100 Nmm           |
| 6  | 70 A         | 120 Nmm           |
| 7  | 80 A         | 140 Nmm           |
| 8  | 90 A         | 160 Nmm           |
| 9  | 100 A        | 180 Nmm           |
| 10 | 110 A        | 200 Nmm           |

# Beenden der Motortestfunktion:

--Motor Check --6:-> Main Menu [Start] [Mode]

Zurück zum Hautpmenü nächste Funktion

Bedienungsanleitung

Beenden der Motortestfunktion und zurück zum Hauptmenü.

# **Die Akkuladefunktion:**

### Vorbereitung zum Akkuladen

Für die Verwendung der Akkuladefunktion benötigen Sie eine Bleibatterie mit 12 Volt oder ein stabilisiertes Netzteil. Der Anschluß an die Versorgungsspannung erfolgt mit den Batterieklemmen der Pro-Master Haupteinheit.

Der zu ladende Akku wird an den mit "Output" gekennzeichneten Buchsen und der Temperaturfühler (mit Clipsbefestigung) an der mit "Sensor" gekennzeichneten Buchse des Pro-Master angeschlossen.

### Auswahl der Ladefunktion:

|      | Mai n  | Menu   |     |
|------|--------|--------|-----|
| 2: ( | Charge | e Batt | ery |

Die Ladefunktion wird im Hauptmenü durch Betätigen der [Start]-Taste ausgewählt.

### Auswahl eines Ladeprogrammes:

| - Charge Menu   | - |
|-----------------|---|
| 1: Start Progr: | 1 |

Mit dieser Funktion wird ein Akkuladeprogramm aufgerufen. Mit den [+] und [-] Tasten kann man aus fünf Ladeprogrammen auswählen. Durch Betätigen der **[Start]** Taste wird das Ladeprogramm aufgerufen. Die Einstellung der Ladeprogramme können im Menü "2: Setup Charge" verändert werden. Dabei können für unterschiedliche Einsatzzwecke verschiedene Ladeströme bzw. Abschaltmethoden vorprogrammiert werden.

### Start eines Ladevorganges:

Nach der Auswahl eines Ladeprogrammes kann der Ladevorgang durch nochmaliges Betätigen der **[Start]** Taste gestartet werden.

L 21.4/p15 00:00 0.0A 0.0V 0000

Durch Betätigen der [Mode] Taste wird die Ladefunktion beendet.

Einstellung von Ladestrom:

| L  | 21.  | 4/p15 | 00: | 00 |
|----|------|-------|-----|----|
| Se | etup | Amps: | 5.  | 0A |

Der Ladestrom kann während des Ladevorganges mit den [+] und [-] Tasten verändert werden. Für die Einstellung des Ladestroms kann man keine allgemeine Empfehlung abgeben, er ist sowohl von den verwendeten Akkus als auch für den jeweiligen Einsatzzweck unterschiedlich. Grundsätzlich gilt, ein hoher Ladestrom bewirkt eine höhere Spannungslage (=Druck), und ein niedriger Ladestrom mehr Kapazität (=Fahrzeit) bei der Entladung des Akkus. Für schnelladefähige Fahrakkus sollte ein Ladestrom zwischen 3 und 6 Ampere gewählt werden.

SANYO Akku: Ladestrom 4.5A - 5.5A (Standard 5.0 A)

PANASONIC Akku: Ladestrom 4.0A - 5.0A (Standard 4.5 A)

Einstellung für Hobbyfahrer: Ladestrom: 3.5 Ampere Abschaltmethode: Peak 0.10V 10 min

Einstellung für Wettbewerb:

Ladestrom: 5.0 Ampere Abschaltmethode: Peak 0.10V 5 min oder Temp 40°C 2800 mAh

Verändern eines Ladeprogrammes:

- Charge Menu -2:Setup Charge

Durch die Auswahl der Funktion "Setup Charge" können die fünf Ladeprogramme verändert werden. Dadurch ist es möglich, verschiedene Ladeoptionen für unterschiedliche Einsatzzwecke abzuspeichern.

Einstellung von Delta-Peak Lademethode:

| Progr: 1 L | 5. OA |
|------------|-------|
| Peak 0.15V | Omi n |

Bei Verwendung der Delta-Peak Lademethode *Peak* in der Setup-Anzeige links unten kann die Höhe des Spannungsknicks eingestellt werden (Defaultwert: 0,1V). Eine zu hohe Peak-Spannung kann zu einer Überladung und damit zur Zerstörung eines Akkus führen. Zusätzlich kann eine Sperrzeit eingestellt werden. Dabei wird die Akkuspannung erst nach der eingestellten Zeit auf einem Spannungsabfall geprüft. Dadurch können auch ältere Akkus mit einer schlechten Spannungscharakteristik mit der Delta-Peak Methode geladen werden. ACHTUNG, die Sperrzeit ist für das Nachladen (Repeak) von Akkus nicht geeignet.

### Einstellung von Temperatur Lademethode:

| Progr | <u>`: 1</u> | L   | 5.   | OA  |
|-------|-------------|-----|------|-----|
| Temp  | 42          | C 3 | 000n | nAh |

Wenn Sie die Temperatur-Lademethode *Temp* in der Setup-Anzeige links unten auswählen, kann die Abschalttemperatur und die maximal zu ladende Kapazität eingestellt werden. D.h. die Abschaltung des Ladevorgangs erfolgt, wenn die eingestellte Akkutemperatur oder die eingestellte Ladekapazität erreicht wurde. Bei einem fehlerhaft angeschlossenen Temperaturfühler wird der Akku durch die eingestellte maximale Ladekapazität weitgehend gegen Überladung geschützt. Die Einstellung der Ladekapazität muß auf den verwendeten Akkutyp abgestimmt sein. Diesen Wert kann man mit einigen Testladungen herausfinden und den höchsten möglichen Kapazitätswert einstellen. Die Erfahrungswerte liegen von Sanyo Akkus bei ca. 2500-2800 mAh und bei Panasonic Akkus bei ca. 2600-3000 mAh.

**Pro-Master** 

# **Funktionsdiagramme:**

#### **Pro-Master Funktionsübersicht:**

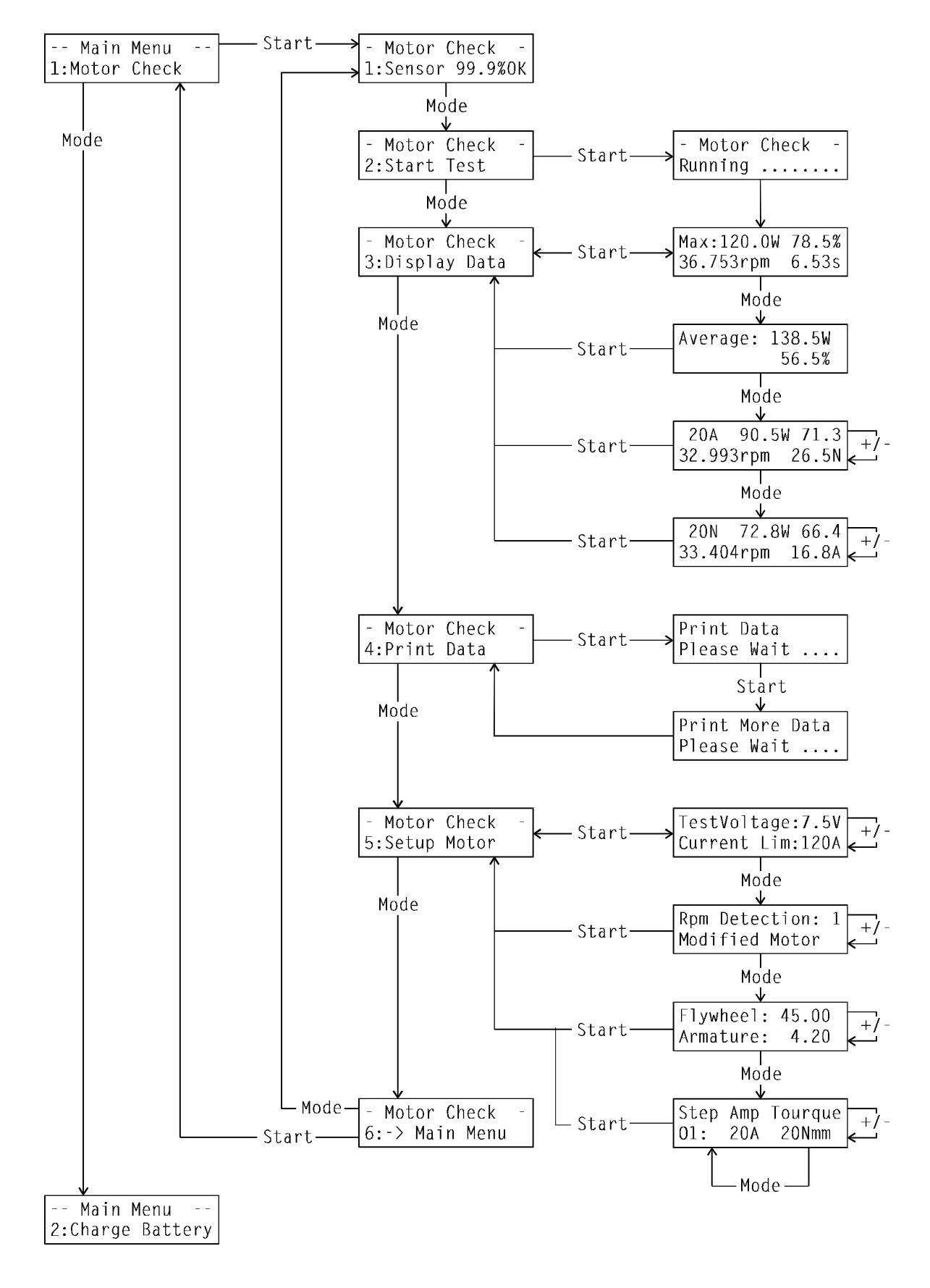

### Pro-Master Funktionsübersicht:

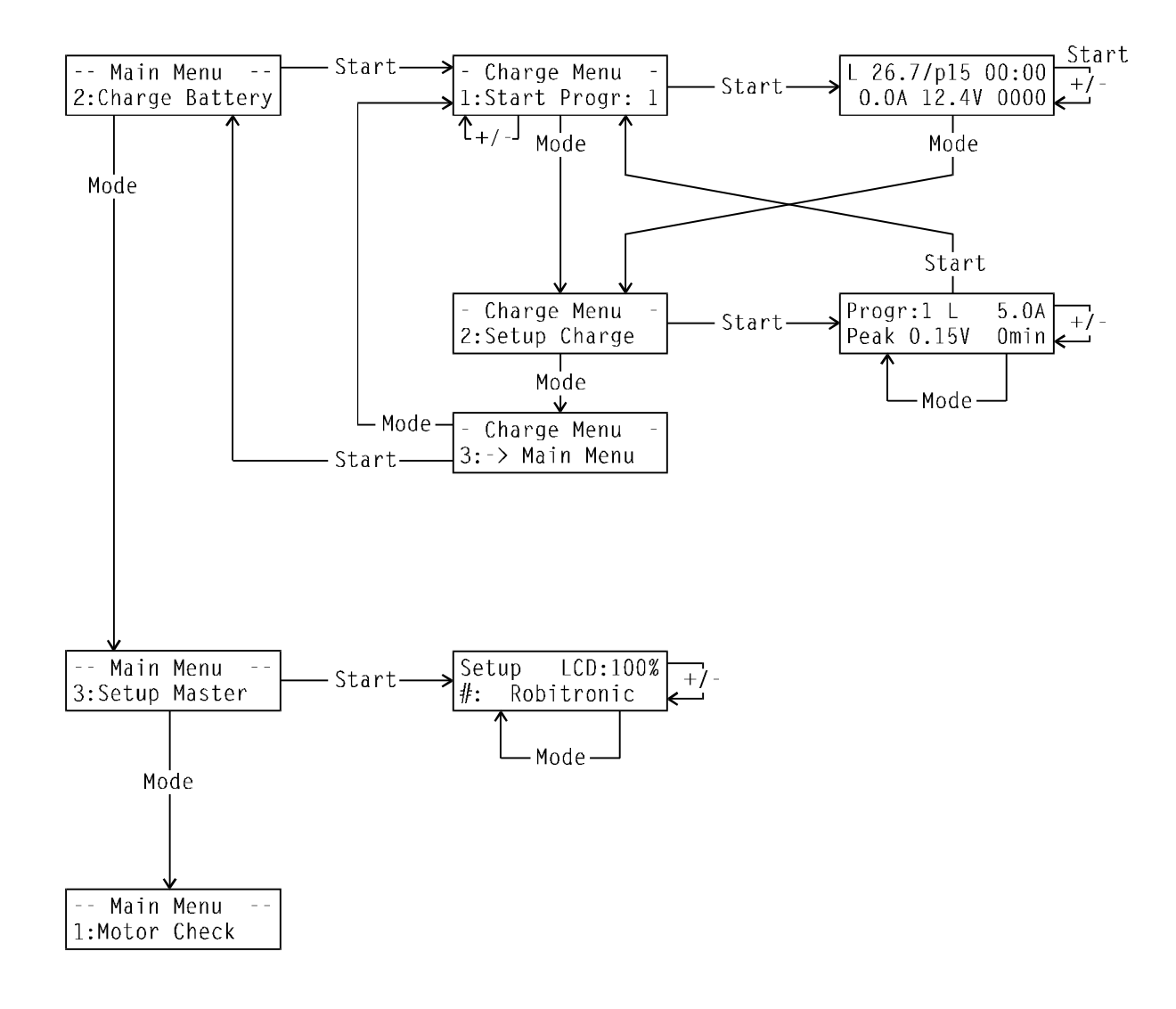

# PC Software Bedienungsanleitung

# System Anforderungen

Für den Betrieb der PC-Software ist ein IBM-kompatibler Computer mit dem Betriebssystem MS-DOS erforderlich. Zusätzlich ist ein VGA-Karte und mindestens eine serielle Schnittstelle vorgeschrieben.

# **Tastaturbelegung**

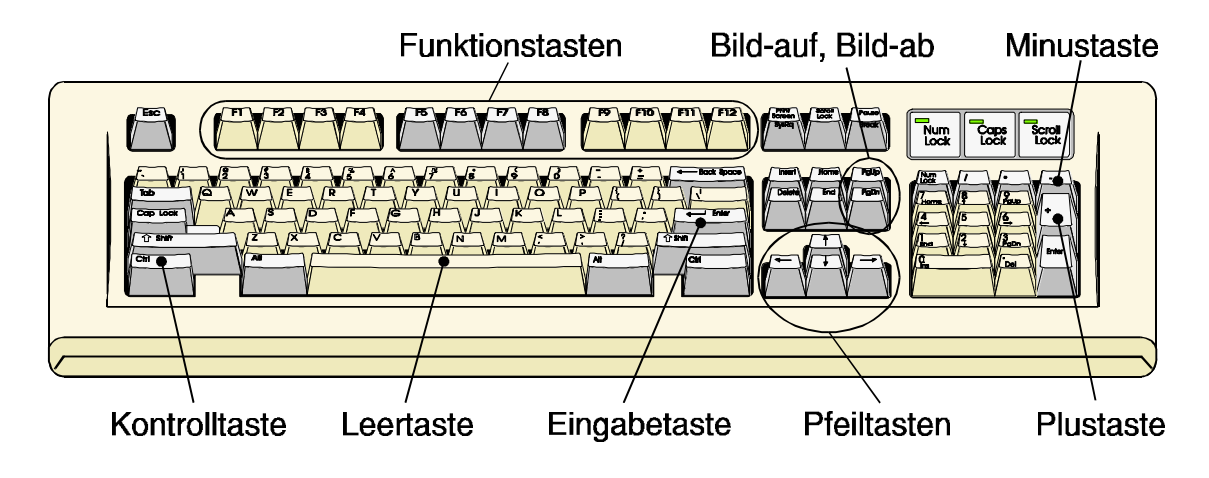

# **Schreibweise**

| Ein Wort oder Buchstabe in einer eckigen Klammer entspricht einer Taste<br>auf der Tastatur Ihres Computers, z.B. [Leertaste], [F10] - Funktionstaste,<br>[I] - Buchstabe |
|----------------------------------------------------------------------------------------------------|
| Bedeutet, daß Sie zwei Tasten gleichzeitig betätigen müssen.                                                                                                    |
| Z.B. [Strg] + [D] die Kontrolltaste [Strg] gleichzeitig mit der Taste [D] betätigen.                                                                                      |
| Funktionen, welche mittels Mauszeiger oder Pfeiltasten aus dem Menü<br>ausgewählt werden können, sind in spitzen Klammern dargestellt.                                    |
| [F1],[F2],[F3],[F4],[F5],[F6],[F7],[F8],[F9],[F10],[F11],[F12]                                                                                                    |
| [Enter]                                                                                                    |
| [Strg]                                                                                                    |
| [Pfeil-hinauf], [Pfeil-ab], [Pfeil-links], [Pfeil-rechst]                                                                                                    |
| [Bild-hinauf], [Bild-ab]                                                                                                    |
| [Plus]                                                                                                    |
| [Minus]                                                                                                    |
|                                                                                                    |

# **Installation des Programms auf einen Personal-Computer:**

### **Die Installation des Programms erfolgt in MS-DOS:**

|                     | Einlegen der Installationsdiskette in Laufwerk A:                                                                                                    |
|---------------------|----------------------------------------------------------------------------------------------------|
| C: <b>\&gt; A</b> : | Wechseln auf Installationsdiskette Laufwerk A: durch Eingabe des Buchstaben [A] und [:] und Betätigen der Eingabetaste [Enter].                                       |
| A:\> INSTALL C      | Aufruf des Installationsprogramms durch Eingabe des Wortes<br>"INSTALL", Betätigen der [Leertaste] und des Buchstabens [C] und<br>Betätigen der Eingabetaste [Enter]. |
|                     | Danach wird das Programm auf Ihre Festplatte C: in das Verzeichnis C:\MASTER kopiert.                                                                                 |
| C: \MASTER> MOTOR   | Aufruf des Programms durch Eingabe von "MOTOR" und Betätigen der Eingabetaste [Enter].                                                                                |

Als ersten Schritt sollten Sie die Programm-Einstellungen überprüfen. Dies geschieht durch Betätigen der Taste [F12]. Danach überprüfen und korrigieren Sie die voreingestellten Parameter wie serielle Schnittstelle und Druckertreiber. Die Parameter können mit den Pfeiltasten ausgewählt und mit der Leertaste verändert werden. Eine ausführliche Beschreibung der Parameter finden Sie im Kapitel "Programm-Einstellungen" auf den Seiten 27 und 28.

Die Bedienung des Programmes kann über die Funktionstasten [F1]-[F12], mit einer Maus oder mit den Pfeiltasten erfolgen. Im Anhang finden Sie eine Tastatur-Schablone, welche Sie ausschneiden und auf der Tastatur über die Funktionstasten kleben können.

# Anschluß des Pro-Master an einen Personal-Computer:

Für den Betrieb der PC-Software muß das Schnittstellenkabel mit dem 6-poligen Rundstecker an der Rückseite des Pro-Master und mit der 9-poligen Buchse an der seriellen Schnittstelle Ihres Computer angeschlossen werden. Wenn Ihr Computer über einen 25-poligen Schnittstellenstecker verfügt, müssen Sie den Schnittstellenadapter verwenden. Wenn Ihr Computer über mehrere Schnittstellen verfügt, müssen Sie die verwendete Schnittstellen-Nummer in den Programm-Einstellungen eintragen.

# **Auswählen einer Funktion**

Die einzelnen Funktionen können entweder mit dem Mauszeiger oder mittels den Pfeiltasten ausgewählt werden. Häufig verwendete Funktionen können mit den Funktionstasten [F1]-[F12] Ihrer Tastatur aufgerufen werden.

|                                       | RPM | M Power         | Torque I                                                                                                    | Efficiency                                                                                                    | Current | Voltage                                                                                                    | Time | 2                                                                      |  |
|---------------------------------------|-----|-----------------|----------------------------------------------------------------------------------------------------|----------------------------------------------------------------------------------------------------|---------|----------------------------------------------------------------------------------------------------|------|------------------------------------------------------------------------|--|
| MaxPow<br>MaxEff<br>MaxRpm<br>Average |     |                 |                                                                                                    |                                                                                                    |         |                                                                                                    |      |                                                                        |  |
| KMessu                                | ng> | <daten></daten> | <tabelle< td=""><td>&gt; <ans< td=""><td>icht&gt;</td><td><ausdr< td=""><td>uck&gt;</td><td><pre><einstellung> <export> <ende></ende></export></einstellung></pre></td><td></td></ausdr<></td></ans<></td></tabelle<> | > <ans< td=""><td>icht&gt;</td><td><ausdr< td=""><td>uck&gt;</td><td><pre><einstellung> <export> <ende></ende></export></einstellung></pre></td><td></td></ausdr<></td></ans<> | icht>   | <ausdr< td=""><td>uck&gt;</td><td><pre><einstellung> <export> <ende></ende></export></einstellung></pre></td><td></td></ausdr<> | uck> | <pre><einstellung> <export> <ende></ende></export></einstellung></pre> |  |

Mit den Pfeiltasten [Pfeil-links] und [Pfeil-rechts] können Sie eine Funktion aus dem Menü am unteren Rand des Bildschirms auswählen.

Wählen Sie bitte den Menüpunkt <Daten> und bestätigen Sie Ihre Auswahl mit der Eingabetaste [Enter].

|                           | Daten Auswahl                                                           |                |       |                         |                 |    |    |    |  |
|---------------------------|-------------------------------------------------------------------------|----------------|-------|-------------------------|-----------------|----|----|----|--|
| 90-                       | < Zurück zu Menue                                                       | (ESC)          | >     |                         |                 |    |    |    |  |
| 60-<br>30-                | < Motor-Daten Laden<br>< Motor-Daten Speichern<br>< Motor-Daten Löschen | (F6)<br>(F5)   | > > > |                         |                 |    |    |    |  |
| 0-                        | < Vergleichsdaten Laden<br>< Vergleichsdaten Löscher                    | (F7)<br>1 (F8) | > >   | 50<br>P M [%]<br>oltage | 60<br>]<br>Time | 70 | 80 | 90 |  |
| Мах<br>Мах<br>Мах<br>Ауеі | < Daten Ordner wechseln<br>< Daten Ordner erstellen                     |                | >     |                         |                 |    |    |    |  |

<Messung> <Daten> <Tabelle> <Ansicht> <Ausdruck> <Einstellung> <Export> <Ende>

Es erscheint nun ein weiteres Auswahl-Menü, mit den Pfeiltasten [Pfeil-hinauf] und [Pfeil-ab] können Sie die gewünschte Funktion auswählen.

| Motor-Daten Laden:                 | Motordaten von Festplatte laden                                    |
|------------------------------------|--------------------------------------------------------------------|
| Motor-Daten Speichern:             | Motordaten auf Festplatte speichern                                |
| Motor-Daten Löschen:               | Abgespeicherte Motordaten von Festplatte löschen                   |
| Vergleichsdaten Laden.<br>anzeigen | Abgespeicherte Motordaten als Vergleichsdaten (gestrichelte Kurve) |
| Vergleichsdaten Löschen:           | Keine Anzeige der Vergleichsdaten                                  |
| Daten Ordner wechseln:             | Einen neuen Datenordner für das Laden oder Speichern von           |
|                                    | Motordaten wählen                                                  |
| Daten Ordner erstellen:            | Einen neuen Datenordner für das Laden oder Speichern von           |
|                                    | Motordaten erstellen                                               |

### Motordaten von Festplatte Laden

Wählen Sie bitte den Menüpunkt <Motor Daten Laden> und bestätigen Sie Ihre Auswahl mit der Eingabetaste [Enter] Ihrer Tastatur.

| Auswahl von Moto                                                                                   | or-Daten  |          |           |           |          |       |
|----------------------------------------------------------------------------------------------------|-----------|----------|-----------|-----------|----------|-------|
| <abbruch -="" hauptmenue≻<="" th="" zum="" zurück=""></abbruch>                                    |           |          |           |           |          |       |
| <daten ordner="" th="" w<=""><th>vählen≻</th><th></th><th></th><th></th><th></th><th></th></daten> | vählen≻   |          |           |           |          |       |
| Motor                                                                                              | Drehzah l | Leistung | Effizienz | Dateiname | >Datum   | Zeit≺ |
| 11x2 Epic D2                                                                                       | 36.748rpm | 212.0W   | 79.3%     | 11T00081  | 19.08.97 | 11:56 |
| 12×3 Epic D2                                                                                       | 34.749rpm | 215.8W   | 77.6%     | 12100045  | 16.07.97 | 16:12 |

Sie sehen nun eine Liste mit Motordaten, welche nach verschiedenen Kriterien wie Motorwicklung, Drehzahl, Leistung, Effizienz und Datum sortiert werden können. In diesem Beispiel sind die Motordaten nach >Datum Zeit< sortiert, welches durch die spitzen Klammern angezeigt wird. Wenn Sie die **Motorliste** nach Leistung **sortieren** wollen, müssen Sie mit den Tasten [Pfeil-ab] und [Pfeilrechts] in der Überschrift das Wort "Leistung" auswählen. Durch Betätigen der Eingabetaste [Enter] wird die Motorliste nach Leistung sortiert.

Wählen Sie den Motor 12x3 aus der Liste und betätigen Sie die Eingabetaste [Enter].

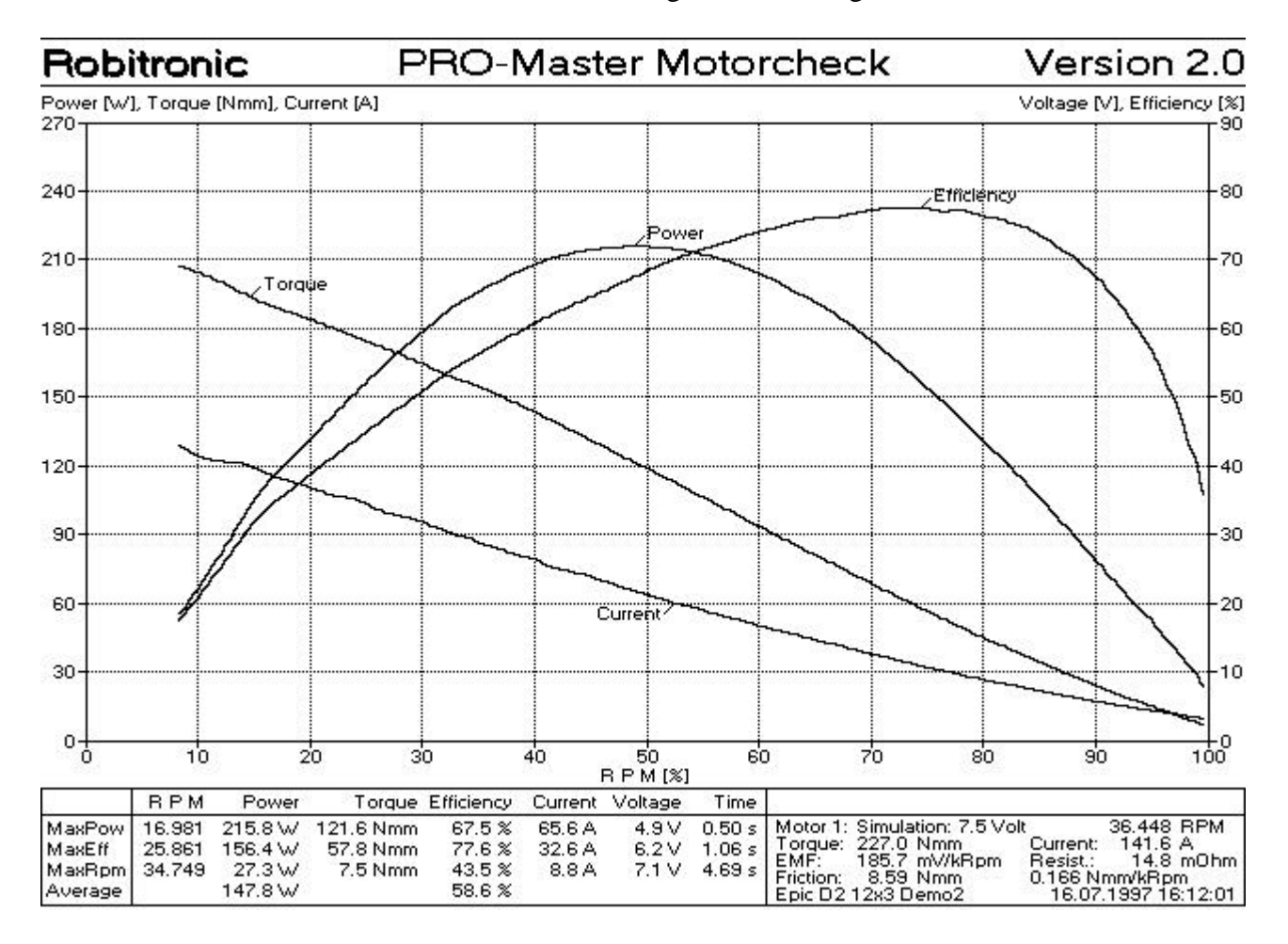

# Darstellungsmöglichkeiten der Motordaten

Die Motordaten werden von der Festplatte geladen und auf dem Bildschirm angezeigt. Es gibt insgesamt fünf verschiedene grafische Darstellungsmöglichkeiten der Motorkennlinie. Die übliche Darstellungsart ist die Abhängigkeit der Werte von der Drehzahl, d.h. horizontal (auf der X-Achse) wird die Drehzahl bzw. die normierte Drehzahl aufgetragen. Die Umschaltung zwischen Drehzahl und normierter Drehzahl erfolgt mit der Funktionstaste [F11]. Bei der Ansicht mit der normierten Drehzahl wird die maximale Drehzahl als 100% angenommen. Dadurch ist es einfacher, Motoren mit unterschiedlichen Drehzahlen zu vergleichen. Die anderen Darstellungsarten können durch Aufruf des Menüpunktes <Ansicht> angezeigt werden.

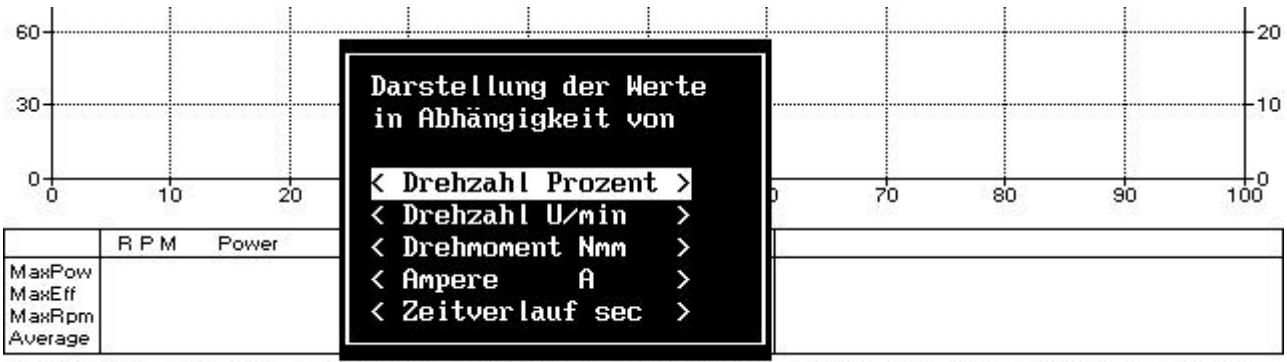

<Messung> <Daten> <Tabelle> <Ansicht> <Ausdruck> <Einstellung> <Export> <Ende>

| Drehzahl Prozent | Standardeinstellung, normierte Darstellung der Drehzahl auf der X-Achse.    |
|------------------|-----------------------------------------------------------------------------|
|                  | Ideal für den grafischen Vergleich mehrerer Motordaten.                     |
| Drehzahl U/min   | Darstellung der Motordaten über die Drehzahl in U/min.                      |
| Drehmoment Nmm   | Darstellung der Motordaten in Abhängigkeit des Drehmoments.                 |
| Ampere           | Darstellung der Motordaten in Abhängigkeit des Motorstroms. In dieser       |
|                  | Darstellung kann z.B. auf einfache Weise ein Vergleich für einen bestimmten |
|                  | Stromwert (Strombegrenzung) vorgenommen werden.                             |
| Zeitverlauf sec  | Darstellung der Motordaten in Abhängigkeit der Zeit.                        |

### Bedeutung der berechneten Motordaten

In der Tabelle unter der grafischen Anzeige werden in der ersten Zeile die einzelnen Werte bei maximaler Leistung (MaxPow) angezeigt. In unserem Beispiel ist die maximale Leistung (Power) 217.1 Watt, die Drehzahl (RPM) bei maximaler Leistung beträgt 17.461 U/min, das Drehmoment (Torque) 119.0 Nmm, der Wirkungsgrad (Efficiency) 69.5%, der Motorstrom (Current) 63.0 Ampere, die Motorspannung (Voltage) 5.0 Volt und die Zeitdauer (Time) bis zum Erreichen der maximalen Leistung 0.52 Sekunden. In der nächsten Zeile wird der maximale Wirkungsgrad mit den zugehörigen Werten angezeigt. In unserem Beispiel beträgt der maximale Wirkungsgrad 81.6%. In der Zeile "MaxRpm" wird die maximale Drehzahl mit den zugehörigen Werten angezeigt. Die letzte Zeile "Average" in der Tabelle zeigt die Durchschnittswerte für Leistung und Wirkungsgrad an. Die durchschnittliche Leistung in unserem Beispiel beträgt 152.4 Watt und der durchschnittliche Wirkungsgrad 60.9%.

Die maximale Leistung gibt die Spitzenleistung bei einer bestimmten Drehzahl an, die durchschnittliche Leistung ist hingegen ein Kennwert des Motors über den gesamten Drehzahlbereich.

|                                       | BPM                        | Power                                   | Torque                           | Efficiency                           | Current                   | Voltage                 | Time                       |                                                                                                    | 30         |
|---------------------------------------|----------------------------|-----------------------------------------|----------------------------------|--------------------------------------|---------------------------|-------------------------|----------------------------|----------------------------------------------------------------------------------------------------|------------|
| MaxPow<br>MaxEff<br>MaxRpm<br>Average | 17.461<br>26.132<br>34.593 | 217.1 W<br>163.5 W<br>21.6 W<br>152.4 W | 119.0 Nmm<br>59.8 Nmm<br>5.9 Nmm | 69.5 %<br>81.6 %<br>39.2 %<br>60.9 % | 63.0 A<br>32.4 A<br>7.6 A | 5.0 V<br>6.2 V<br>7.2 V | 0.52 s<br>1.06 s<br>3.93 s | Motor 1: Simulation: 7.5 Volt 36.407 F<br>Torque: 222.2 Nmm Current: 138.5 A<br>EMF: 190.7 mV/kRpm Resist.: 15.6 m<br>Friction: 7.44 Nmm 0.128 Nmm/kRpm<br>Racetech 12x3 16.07.1997 16:0 | PM<br>00hm |

Rechts neben der Tabelle mit den Maximumwerten sehen Sie noch einige Zusatzdaten. In der ersten Zeile wird die Akkusimulationsspannung des Testlaufs angezeigt, ein Vergleich von verschiedenen Motordaten ist nur bei gleicher Simulationsspannung sinnvoll. Die Drehzahlangabe mit 36.407 RPM ist die berechnete Leerlaufdrehzahl des Motors ohne Belastung durch die Schwungscheibe. Mit "Torque" und "Current" werden das Anfahrdrehmoment und der Anfahrstrom bzw. Kurzschlußstrom der Motors angezeigt. "EMF" ist eine Motorkonstante mit der Einheit Millivolt pro Tausend Umdrehungen. "Resist" ist der Innenwiderstand des Motors (Wicklungswiderstand und Kohlenübergangswiderstand). Damit kann man z.B. die Wicklung eines Motors identifizieren. "Friction" gibt die statische Reibung in Nmm und die dynamische Reibung in Newton Millimeter pro Tausend Umdrehungen an. Die Reibung resultiert aus der Motorlagerreibung und der Kohlenreibung. In der letzten Zeile wird noch der Motorname, die Wicklung, das Datum und die Uhrzeit der Messung angezeigt. Die Werte für EMF, Resistance und Friction werden nur berechnet, wenn vor der Messung der Motordaten in den Programm-Einstellungen der Punkt "Messung von Zusatzdaten" mit "Ja" eingestellt wurde.

Durch das Betätigen der Kontrolltaste [Strg] gemeinsam mit der Taste [D] kann die Anzeige der Zusatzdaten umgeschaltet werden. Dabei werden die eingegebenen Daten wie Kohlen, Federn, Timing oder eine Zusatzbemerkung angezeigt bzw. augeblendet.

|                                       | RPM                        | Power                                   | Torque                           | Efficiency                           | Current                   | Voltage                 | Time                       | 0                                                                                                    | 72                                                              |
|---------------------------------------|----------------------------|-----------------------------------------|----------------------------------|--------------------------------------|---------------------------|-------------------------|----------------------------|----------------------------------------------------------------------------------------------------|-----------------------------------------------------------------|
| MaxPow<br>MaxEff<br>MaxRpm<br>Average | 17.461<br>26.132<br>34.593 | 217.1 W<br>163.5 W<br>21.6 W<br>146.3 W | 119.0 Nmm<br>59.8 Nmm<br>5.9 Nmm | 69.5 %<br>81.6 %<br>39.2 %<br>58.2 % | 63.0 A<br>32.4 A<br>7.6 A | 5.0 V<br>6.2 V<br>7.2 V | 0.52 s<br>1.06 s<br>3.93 s | Motor 1: Racetech 12x3<br>Kohlen: Original<br>Timing: 3<br>New Motor, First Check<br>File: 12T00044.MOT | Simulation: 7.5 Volt<br>Federn: Original<br>16.07.1997 16:06:14 |

**Pro-Master** 

# Laden von Vergleichsdaten

Wir wollen nun weitere Motordaten von der Festplatte laden und diese als Vergleichsdaten anzeigen. Durch die Betätigung der Funktionstaste [F7] wird die Motorliste angezeigt. Wählen Sie nun den Motor 11x3 aus und betätigen Sie die Eingabetaste [Enter].

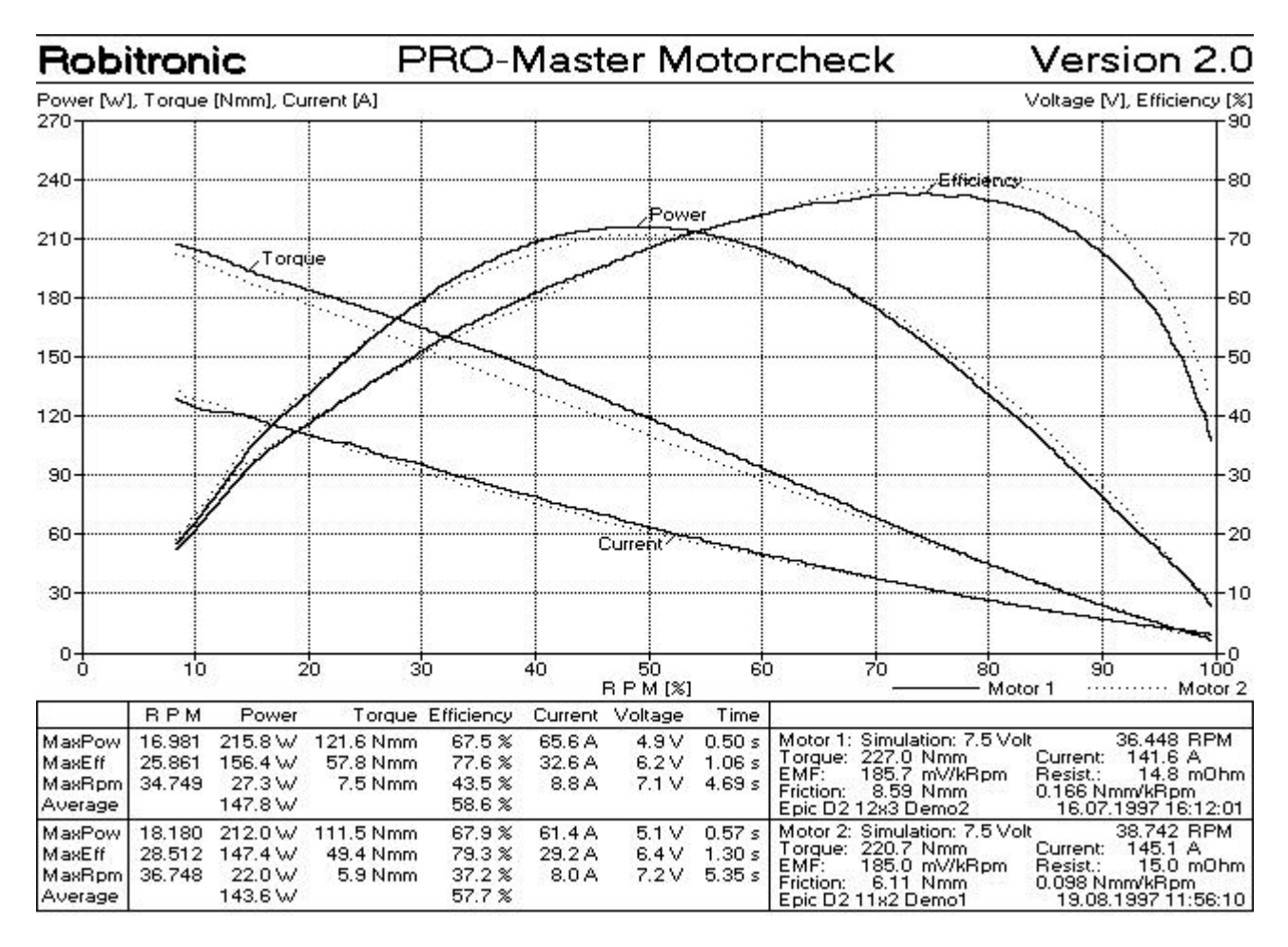

Die Vergleichsdaten werden als punktierte Linien dargestellt. In der Tabelle werden die Daten des Vergleichsmotors (Motor 2) in der unteren Tabelle angezeigt.

# Motordaten in Tabellenansicht

Durch die Betätigung der Funktionstaste [F10] Ihrer Tastatur, oder durch die Auswahl der Funktion <Tabelle> aus dem Menü werden die Motordaten in Tabellenform angezeigt.

| Torq                                                                                 | R I                                                                                       | P M                                                                                | Powe                                                                                       | er[W]                                                                                        | Effic                                                                               | iency                                                                               | Curre                                                                                     | ent[A]                                                                                    | Volt                                                                      | age                                                               | Time                                                                      | [s]                                                                      |
|--------------------------------------------------------------------------------------|-------------------------------------------------------------------------------------------|------------------------------------------------------------------------------------|--------------------------------------------------------------------------------------------|----------------------------------------------------------------------------------------------|-------------------------------------------------------------------------------------|-------------------------------------------------------------------------------------|-------------------------------------------------------------------------------------------|-------------------------------------------------------------------------------------------|---------------------------------------------------------------------------|-------------------------------------------------------------------|---------------------------------------------------------------------------|--------------------------------------------------------------------------|
| Step                                                                                 | M1                                                                                        | M2                                                                                 | M1                                                                                         | M2                                                                                           | M1                                                                                  | M2                                                                                  | M1                                                                                        | M2                                                                                        | M1                                                                        | M2                                                                | M1                                                                        | M2                                                                       |
| 20.0                                                                                 | 31993                                                                                     | 33933                                                                              | 67.0                                                                                       | 71.0                                                                                         | 63.7                                                                                | 69.1                                                                                | 15.3                                                                                      | 14.8                                                                                      | 6.9                                                                       | 6.9                                                               | 2.1                                                                       | 2.3                                                                      |
| 40.0                                                                                 | 28588                                                                                     | 30200                                                                              | 119.8                                                                                      | 126.5                                                                                        | 75.5                                                                                | 78.9                                                                                | 24.4                                                                                      | 24.4                                                                                      | 6.5                                                                       | 6.5                                                               | 1.4                                                                       | 1.5                                                                      |
| 60.0                                                                                 | 25536                                                                                     | 26677                                                                              | 160.5                                                                                      | 167.6                                                                                        | 77.4                                                                                | 78.7                                                                                | 33.8                                                                                      | 34.6                                                                                      | 6.1                                                                       | 6.2                                                               | 1.0                                                                       | 1.1                                                                      |
| 80.0                                                                                 | 22732                                                                                     | 23266                                                                              | 190.3                                                                                      | 194.9                                                                                        | 76.0                                                                                | 75.9                                                                                | 43.3                                                                                      | 44.8                                                                                      | 5.8                                                                       | 5.7                                                               | 0.8                                                                       | 0.9                                                                      |
| 100.0                                                                                | 19962                                                                                     | 20026                                                                              | 208.8                                                                                      | 209.5                                                                                        | 72.7                                                                                | 71.0                                                                                | 53.7                                                                                      | 55.6                                                                                      | 5.3                                                                       | 5.3                                                               | 0.6                                                                       | 0.7                                                                      |
| 120.0                                                                                | 17207                                                                                     | 16796                                                                              | 215.8                                                                                      | 210.7                                                                                        | 68.0                                                                                | 65.0                                                                                | 64.3                                                                                      | 67.1                                                                                      | 4.9                                                                       | 4.8                                                               | 0.5                                                                       | 0.5                                                                      |
| 140.0                                                                                | 14407                                                                                     | 13380                                                                              | 210.4                                                                                      | 195.4                                                                                        | 62.0                                                                                | 56.3                                                                                | 76.0                                                                                      | 81.3                                                                                      | 4.4                                                                       | 4.3                                                               | 0.4                                                                       | 0.4                                                                      |
| 160.0                                                                                | 11143                                                                                     | 10070                                                                              | 187.0                                                                                      | 167.6                                                                                        | 53.4                                                                                | 47.5                                                                                | 91.6                                                                                      | 96.7                                                                                      | 3.8                                                                       | 3.7                                                               | 0.3                                                                       | 0.3                                                                      |
| 180.0                                                                                | 7700                                                                                      | 6803                                                                               | 142.7                                                                                      | 126.2                                                                                        | 41.5                                                                                | 37.2                                                                                | 106.6                                                                                     | 112.5                                                                                     | 3.2                                                                       | 3.0                                                               | 0.2                                                                       | 0.2                                                                      |
| 200.0                                                                                | 4219                                                                                      | 3535                                                                               | 82.6                                                                                       | 67.5                                                                                         | 25.5                                                                                | 21.8                                                                                | 121.8                                                                                     | 129.3                                                                                     | 2.6                                                                       | 2.3                                                               | 0.1                                                                       | 0.1                                                                      |
|                                                                                      | R P M   Power[W]                                                                          |                                                                                    |                                                                                            |                                                                                              |                                                                                     | []<br>Torque[Nmm]                                                                   |                                                                                           | Voltage                                                                                   |                                                                           |                                                                   |                                                                           |                                                                          |
| Amp                                                                                  | R I                                                                                       | РМ                                                                                 | Powe                                                                                       | er[W]                                                                                        | Effic                                                                               | iency                                                                               | Torque                                                                                    | eENmm]                                                                                    | Volt                                                                      | age                                                               | Time                                                                      | [s]                                                                      |
| Amp<br>Step                                                                          | R 1<br>M1                                                                                 | РМ<br>М2                                                                           | Powe<br>M1                                                                                 | er[W]<br>M2                                                                                  | Effic<br>M1                                                                         | iency<br>M2                                                                         | Torque<br>M1                                                                              | eENmm]<br>M2                                                                              | Volt<br>M1                                                                | age<br>M2                                                         | Time<br>M1                                                                | Es]<br>M2                                                                |
| Amp<br>Step<br>20.0                                                                  | R 1<br>M1<br>30167                                                                        | РМ<br>M2<br>31930                                                                  | Роже<br>М1<br>95.9                                                                         | er[W]<br>M2<br>102.4                                                                         | Effic<br>M1<br>71.6                                                                 | iency<br>M2<br>76.2                                                                 | Torque<br>M1<br>30.4                                                                      | e[Nmm]<br>M2<br>30.6                                                                      | Volt<br>M1<br>6.7                                                         | age<br>M2<br>6.7                                                  | Time<br>M1<br>1.6                                                         | Es]<br>M2                                                                |
| Amp<br>Step<br>20.0<br>30.0                                                          | R J<br>M1<br>30167<br>26730                                                               | РМ<br>M2<br>31930<br>28263                                                         | Роже<br>М1<br>95.9<br>145.3                                                                | er[W]<br>M2<br>102.4<br>150.3                                                                | Effic<br>M1<br>71.6<br>77.1                                                         | iency<br>M2<br>76.2<br>79.2                                                         | Torque<br>M1<br>30.4<br>51.9                                                              | eENmm]<br>M2<br>30.6<br>50.8                                                              | Volt<br>M1<br>6.7<br>6.3                                                  | age<br>M2<br>6.7<br>6.3                                           | Time<br>M1<br>1.6<br>1.1                                                  | Es]<br>M2<br>1.8<br>1.3                                                  |
| Amp<br>Step<br>20.0<br>30.0<br>40.0                                                  | R 1<br>M1<br>30167<br>26730<br>23682                                                      | PM<br>M2<br>31930<br>28263<br>24852                                                | Powe<br>M1<br>95.9<br>145.3<br>181.4                                                       | er[W]<br>M2<br>102.4<br>150.3<br>184.0                                                       | Effic<br>M1<br>71.6<br>77.1<br>76.7                                                 | iency<br>M2<br>76.2<br>79.2<br>77.7                                                 | Torque<br>M1<br>30.4<br>51.9<br>73.1                                                      | ENmm]<br>M2<br>30.6<br>50.8<br>70.7                                                       | Volt<br>M1<br>6.7<br>6.3<br>5.9                                           | age<br>M2<br>6.7<br>6.3<br>5.9                                    | Time<br>M1<br>1.6<br>1.1<br>0.9                                           | Es]<br>M2<br>1.8<br>1.3<br>1.0                                           |
| Amp<br>Step<br>20.0<br>30.0<br>40.0<br>50.0                                          | R 1<br>M1<br>30167<br>26730<br>23682<br>20836                                             | 9 M<br>M2<br>31930<br>28263<br>24852<br>21730                                      | Powe<br>M1<br>95.9<br>145.3<br>181.4<br>204.1                                              | er[W]<br>M2<br>102.4<br>150.3<br>184.0<br>203.2                                              | Effic<br>M1<br>71.6<br>77.1<br>76.7<br>74.0                                         | 76.2<br>77.7<br>73.5                                                                | Torque<br>M1<br>30.4<br>51.9<br>73.1<br>93.6                                              | 2[Nmm]<br>M2<br>30.6<br>50.8<br>70.7<br>89.4                                              | Volt<br>M1<br>6.7<br>6.3<br>5.9<br>5.5                                    | age<br>M2<br>6.7<br>6.3<br>5.9<br>5.5                             | Time<br>M1<br>1.6<br>1.1<br>0.9<br>0.7                                    | Es]<br>M2<br>1.8<br>1.3<br>1.0<br>0.8                                    |
| Amp<br>Step<br>20.0<br>30.0<br>40.0<br>50.0<br>60.0                                  | R 1<br>M1<br>30167<br>26730<br>23682<br>20836<br>18195                                    | M2<br>31930<br>28263<br>24852<br>21730<br>18779                                    | Powe<br>M1<br>95.9<br>145.3<br>181.4<br>204.1<br>214.8                                     | er[W]<br>M2<br>102.4<br>150.3<br>184.0<br>203.2<br>211.7                                     | Effic<br>M1<br>71.6<br>77.1<br>76.7<br>74.0<br>70.1                                 | iency<br>M2<br>76.2<br>79.2<br>77.7<br>73.5<br>69.0                                 | Torqua<br>M1<br>30.4<br>51.9<br>73.1<br>93.6<br>112.9                                     | 2[Nmm]<br>M2<br>30.6<br>50.8<br>70.7<br>89.4<br>107.8                                     | Volt<br>M1<br>6.7<br>6.3<br>5.9<br>5.5<br>5.1                             | age<br>M2<br>6.7<br>6.3<br>5.9<br>5.5<br>5.1                      | Time<br>M1<br>1.6<br>1.1<br>0.9<br>0.7<br>0.6                             | Es]<br>M2<br>1.8<br>1.3<br>1.0<br>0.8<br>0.6                             |
| Amp<br>Step<br>20.0<br>30.0<br>40.0<br>50.0<br>60.0<br>70.0                          | R 1<br>M1<br>30167<br>26730<br>23682<br>20836<br>18195<br>15977                           | M2<br>31930<br>28263<br>24852<br>21730<br>18779<br>16187                           | Powe<br>M1<br>95.9<br>145.3<br>181.4<br>204.1<br>214.8<br>214.9                            | er[W]<br>M2<br>102.4<br>150.3<br>184.0<br>203.2<br>211.7<br>209.0                            | Effic<br>M1<br>71.6<br>77.1<br>76.7<br>74.0<br>70.1<br>65.3                         | iency<br>M2<br>76.2<br>79.2<br>77.7<br>73.5<br>69.0<br>63.4                         | Torque<br>M1<br>30.4<br>51.9<br>73.1<br>93.6<br>112.9<br>128.7                            | 2[Nmm]<br>M2<br>30.6<br>50.8<br>70.7<br>89.4<br>107.8<br>123.5                            | Volt<br>M1<br>6.7<br>6.3<br>5.9<br>5.5<br>5.1<br>4.7                      | age<br>M2<br>6.7<br>6.3<br>5.9<br>5.5<br>5.1<br>4.7               | Time<br>M1<br>1.6<br>1.1<br>0.9<br>0.7<br>0.6<br>0.5                      | Es]<br>M2<br>1.8<br>1.3<br>1.0<br>0.8<br>0.6<br>0.5                      |
| Amp<br>Step<br>20.0<br>30.0<br>40.0<br>50.0<br>60.0<br>70.0<br>80.0                  | R 1<br>M1<br>30167<br>26730<br>23682<br>20836<br>18195<br>15977<br>13655                  | M<br>31930<br>28263<br>24852<br>21730<br>18779<br>16187<br>13800                   | Powe<br>M1<br>95.9<br>145.3<br>181.4<br>204.1<br>214.8<br>214.9<br>206.5                   | er[W]<br>M2<br>102.4<br>150.3<br>184.0<br>203.2<br>211.7<br>209.0<br>197.9                   | Effic<br>M1<br>71.6<br>77.1<br>76.7<br>74.0<br>70.1<br>65.3<br>60.2                 | iency<br>M2<br>76.2<br>79.2<br>77.7<br>73.5<br>69.0<br>63.4<br>57.3                 | Torque<br>M1<br>30.4<br>51.9<br>73.1<br>93.6<br>112.9<br>128.7<br>145.1                   | 20.6<br>50.8<br>70.7<br>89.4<br>107.8<br>123.5<br>137.5                                   | Volt<br>M1<br>6.7<br>6.3<br>5.9<br>5.5<br>5.1<br>4.7<br>4.3               | age<br>M2<br>6.7<br>6.3<br>5.9<br>5.5<br>5.1<br>4.7<br>4.3        | Time<br>M1<br>1.6<br>1.1<br>0.9<br>0.7<br>0.6<br>0.5<br>0.4               | Es]<br>M2<br>1.8<br>1.3<br>1.0<br>0.8<br>0.6<br>0.5<br>0.4               |
| Amp<br>Step<br>20.0<br>30.0<br>40.0<br>50.0<br>50.0<br>70.0<br>80.0<br>90.0          | R 1<br>M1<br>30167<br>26730<br>23682<br>20836<br>18195<br>15977<br>13655<br>11438         | M2<br>31930<br>28263<br>24852<br>21730<br>18779<br>16187<br>13800<br>11297         | Powe<br>M1<br>95.9<br>145.3<br>181.4<br>204.1<br>214.8<br>214.9<br>206.5<br>189.8          | er[W]<br>M2<br>102.4<br>150.3<br>184.0<br>203.2<br>211.7<br>209.0<br>197.9<br>180.2          | Effic<br>M1<br>71.6<br>77.1<br>76.7<br>74.0<br>70.1<br>65.3<br>60.2<br>54.3         | iency<br>M2<br>76.2<br>79.2<br>77.7<br>73.5<br>69.0<br>63.4<br>57.3<br>51.3         | Torque<br>M1<br>30.4<br>51.9<br>73.1<br>93.6<br>112.9<br>128.7<br>145.1<br>158.4          | 30.6<br>50.8<br>70.7<br>89.4<br>107.8<br>123.5<br>137.5<br>152.1                          | Volt<br>M1<br>6.7<br>6.3<br>5.9<br>5.5<br>5.1<br>4.7<br>4.3<br>3.9        | age<br>M2<br>6.7<br>5.9<br>5.5<br>5.1<br>4.7<br>4.3<br>3.9        | Time<br>M1<br>1.6<br>1.1<br>0.9<br>0.7<br>0.6<br>0.5<br>0.4<br>0.3        | Es]<br>M2<br>1.8<br>1.3<br>1.0<br>0.8<br>0.6<br>0.5<br>0.4<br>0.3        |
| Amp<br>Step<br>20.0<br>30.0<br>40.0<br>50.0<br>60.0<br>70.0<br>80.0<br>90.0<br>100.0 | R 1<br>M1<br>30167<br>26730<br>23682<br>20836<br>18195<br>15977<br>13655<br>11438<br>9184 | M2<br>31930<br>28263<br>24852<br>21730<br>18779<br>16187<br>13800<br>11297<br>9550 | Powe<br>M1<br>95.9<br>145.3<br>181.4<br>204.1<br>214.8<br>214.9<br>206.5<br>189.8<br>163.5 | er[W]<br>M2<br>102.4<br>150.3<br>184.0<br>203.2<br>211.7<br>209.0<br>197.9<br>180.2<br>161.9 | Effic<br>M1<br>71.6<br>77.1<br>76.7<br>74.0<br>70.1<br>65.3<br>60.2<br>54.3<br>46.7 | iency<br>M2<br>76.2<br>79.2<br>77.7<br>73.5<br>69.0<br>63.4<br>57.3<br>51.3<br>46.0 | Torque<br>M1<br>30.4<br>51.9<br>73.1<br>93.6<br>112.9<br>128.7<br>145.1<br>158.4<br>171.8 | 2[Nmm]<br>M2<br>30.6<br>50.8<br>70.7<br>89.4<br>107.8<br>123.5<br>137.5<br>152.1<br>163.3 | Volt<br>M1<br>6.7<br>6.3<br>5.9<br>5.5<br>5.1<br>4.7<br>4.3<br>3.9<br>3.5 | age<br>M2<br>6.7<br>5.9<br>5.5<br>5.1<br>4.7<br>4.3<br>3.9<br>3.5 | Time<br>M1<br>1.6<br>1.1<br>0.9<br>0.7<br>0.6<br>0.5<br>0.4<br>0.3<br>0.2 | Es]<br>M2<br>1.8<br>1.3<br>1.0<br>0.8<br>0.6<br>0.5<br>0.4<br>0.3<br>0.2 |

Es wird jeweils eine Tabelle mit zehn Drehmomentschritten (Torq Step) und eine Tabelle mit zehn Stromwerten (Amp Step) angezeigt. Zu jedem Stromwert werden die zugehörigen Werte Drehzahl (RPM), Leistung (Power), Wirkungsgrad (Efficiency), Drehmoment (Torque), Spannung (Voltage) und Zeit (Time) angegeben, wobei die Werte unter "M1" für Motor Nr.1 und "M2" für den Vergleichsmotor "Motor 2" zugehörig sind. Die Vorgabewerte für die Drehmomentschritte bzw. Stromschritte können in den Grundeinstellungen geändert werden.

# Ausdruck der Motordaten

Die Motordaten können nur als Grafik, nur als Tabelle oder als Grafik und Tabelle ausgedruckt werden.

Durch das Betätigen der Funktionstaste [F9] wird die Grafik und die Tabelle ausgedruckt. Der entsprechende Drucker muß vorher in den Programm-Einstellungen ausgewählt werden.

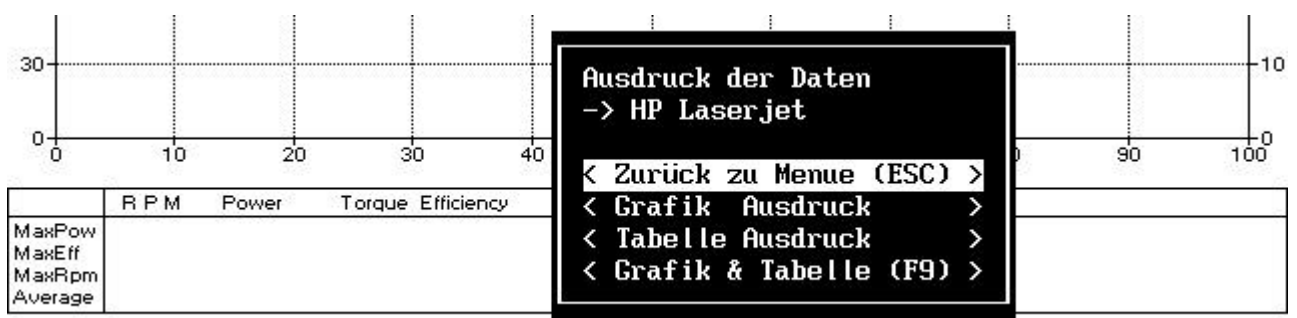

<Messung> <Daten> <Tabelle> <Ansicht> <Ausdruck> <Einstellung> <Export> <Ende>

# **Programm Einstellungen**

Durch Auswahl der Funktion <Einstellung> aus dem Menü oder durch Betätigung der Funktionstaste [F12] können Sie die Grundeinstellung des Programmes ändern.

| Simulation Akkuspannung<br>Spannung: < 7.5> V (4.0-8.0V)Grafik Darstellung<br>1.Spannungskurve<br>* 2.StromkurveDrehzahl Erkennung: Modified<br>Messung von Zusatzdaten: Ja<br>Anzeige von Zusatzdaten: Ja* 3.Drehmomentkurve<br>* 3.Drehmomentkurve<br>* 4.Leistungskurve<br>* 5.Wirkungsgradkurve<br>* 6.Drehzahlkurve<br>* 6.Drehzahlkurve<br>* 8.WiderstandskurveMassenträgheitsmoment:<br>Scheibe: <45.00> 45.0x10e-6 kgm2<br>Anker: < 4.20> 4.2x10e-6 kgm28.Widerstandskurve<br>2.Epson 8 Nadel<br>2.Epson 24 Nadel<br>* 3.HP-Laserjet II<br>4.HP-Deskjet Monochrom<br>5.HP-Deskjet Color                                                                                                    |  |
|----------------------------------------------------------------------------------------------------|--|
| Spannung: < 7.5> V (4.0-8.0V)1.Spannungskurve<br>* 2.StromkurveDrehzahl Erkennung: Modified<br>Messung von Zusatzdaten: Ja<br>Anzeige von Zusatzdaten: Ja* 3.Drehmomentkurve<br>* 3.DrehmomentkurveAnzeige von Zusatzdaten: Ja<br>Anzeige von Zusatzdaten: Ja* 5.Wirkungsgradkurve<br>* 6.Drehzahlkurve<br>7.Reibungskurve<br>8.WiderstandskurveMassenträgheitsmoment:<br>Scheibe: <45.00> 45.0x10e-6 kgm2<br>Anker: < 4.20> 4.2x10e-6 kgm28.WiderstandskurveTabelle Vorgabewerte<br>Strom<br>(20 > A<br>(20 > A<br>(20                                                                                                    |  |
| * 2.StromkurveDrehzahl Erkennung: ModifiedMessung von Zusatzdaten: JaAnzeige von Zusatzdaten: JaAnzeige von Zusatzdaten: Ja* 5.Wirkungsgradkurve* 6.DrehzahlkurveMassenträgheitsmoment:Scheibe: <45.00> 45.0x10e-6 kgm2Anker: < 4.20> 4.2x10e-6 kgm2Anker: < 4.20> 4.2x10e-6 kgm2Tabelle VorgabewerteStromTorque<20 > A<20 > A<20 > A<20 > A<20 > A<20 > A<20 > A<20 > A<20 > A<20 > A<20 > A<20 > A<20 > A<20 > A<20 > A<20 > A<20 > A<20 > A<20 > A<20 > A<20 > A<20 > A<20 > A<20 > A<20 > A<20 > A<20 > A<20 > A<20 > A<20 > A<20 > A<20 > A<20 > A<20 > A<20 > Nmm<30 > A<40 > Nmm<40 > A<60 > Nmm<40 > A<50 > Nm<50 > Nm<50 > Nm<50 > Nm<50 > Nm<50 > Nm<50 > Nm<50 > Nm<50 > Nm<50 > Nm<50 > Nm<50 > Nm<50 > Nm<50 > Nm<50 > Nm<50 > Nm<50 > Nm<50 > Nm                                                                                                    |  |
| Drehzahl Erkennung:Modified* 3.DrehmomentkurveMessung von Zusatzdaten:Ja* 4.LeistungskurveAnzeige von Zusatzdaten:Ja* 5.WirkungsgradkurveAnzeige von Zusatzdaten:Ja* 5.WirkungsgradkurveMassenträgheitsmoment:7.ReibungskurveScheibe:<45.00>45.0×10e-6 kgm2Anker:< 4.20>4.2×10e-6 kgm2Anker:< 4.20>4.2×10e-6 kgm2StromTorque2.EpsonStromTorque2.Epson(20 > A< 3.HP-Laserjet II                                                                                                    |  |
| Messung von Zusatzdaten: Ja* 4.LeistungskurveAnzeige von Zusatzdaten: Ja* 5.WirkungsgradkurveAnzeige von Zusatzdaten: Ja* 5.WirkungsgradkurveMassenträgheitsmoment:7.ReibungskurveScheibe: <45.00> 45.0x10e-6 kgm28.WiderstandskurveAnker: < 4.20> 4.2x10e-6 kgm28.WiderstandskurveTabelle Vorgabewerte1.Epson 8 NadelStromTorque2.Epson 24 Nadel<20 > A<20 > Nmm* 3.HP-Laserjet II<30 > A<40 > Nmm4.HP-Deskjet Monochrom<40 > A<60 > Nmm5.HP-Deskjet Color                                                                                                    |  |
| Anzeige von Zusatzdaten: Ja* 5.WirkungsgradkurveMassenträgheitsmoment:* 6.DrehzahlkurveMassenträgheitsmoment:7.ReibungskurveScheibe: <45.00> 45.0x10e-6 kgm28.WiderstandskurveAnker: < 4.20> 4.2x10e-6 kgm28.WiderstandskurveTabelle Vorgabewerte1.Epson 8 NadelStromTorque2.Epson 24 Nadel<20 > A<20 > Nmm* 3.HP-Laserjet II<30 > A<40 > Nmm4.HP-Deskjet Monochrom<40 > A<60 > Nmm5.HP-Deskjet Color                                                                                                    |  |
| <pre>* 6.Drehzahlkurve Massenträgheitsmoment: Scheibe: &lt;45.00&gt; 45.0x10e-6 kgm2 Anker: &lt; 4.20&gt; 4.2x10e-6 kgm2 Tabelle Vorgabewerte Strom Torque &lt;20 &gt; A &lt;20 &gt; Nmm &lt;3.HP-Laserjet II &lt;30 &gt; A &lt;40 &gt; Nmm &lt;40 &gt; A &lt;60 &gt; Nmm &lt;* 6.Drehzahlkurve 7.Reibungskurve 8.Widerstandskurve 8.Widerstandskurve 8.Widersta</pre> |  |
| Massenträgheitsmoment:7.ReibungskurveScheibe:<45.00>45.0x10e-6 kgm28.WiderstandskurveAnker:<4.20><4.2x10e-6 kgm2                                                                                                    |  |
| Scheibe:<45.00>45.0×10e-6 kgm28.WiderstandskurveAnker:<4.20>4.2×10e-6 kgm2Auswahl von DruckerTabelle Vorgabewerte1.Epson8 NadelStromTorque2.Epson24 Nadel<20 > A<20 > Nmm* 3.HP-Laserjet II<30 > A<40 > Nmm4.HP-Deskjet Monochrom<40 > A<60 > Nmm5.HP-Deskjet Color                                                                                                    |  |
| Anker: < 4.20>4.2x10e-6 kgm2Tabelle VorgabewerteAuswahl von DruckerTabelle Vorgabewerte1.Epson 8 NadelStromTorque2.Epson 24 Nadel<20 > A<20 > Nmm* 3.HP-Laserjet II<30 > A<40 > Nmm4.HP-Deskjet Monochrom<40 > A<60 > Nmm5.HP-Deskjet Color                                                                                                    |  |
| Auswahl von DruckerTabelle Vorgabewerte1.Epson 8 NadelStromTorque2.Epson 24 Nadel<20 > A<20 > Nmm* 3.HP-Laserjet II<30 > A<40 > Nmm4.HP-Deskjet Monochrom<40 > A<60 > Nmm5.HP-Deskjet Color                                                                                                    |  |
| Tabelle Vorgabewerte1.Epson8 NadelStromTorque2.Epson24 Nadel<20 > A<20 > Nmm* 3.HP-Laserjet II<30 > A<40 > Nmm4.HP-Deskjet Monochrom<40 > A<60 > Nmm5.HP-Deskjet Color                                                                                                    |  |
| StromTorque2.Epson 24 Nadel<20 > A<20 > Nmm* 3.HP-Laserjet II<30 > A<40 > Nmm4.HP-Deskjet Monochrom<40 > A<60 > Nmm5.HP-Deskjet Color                                                                                                    |  |
| <20 > A       <20 > Nmm       * 3.HP-Laserjet II         <30 > A       <40 > Nmm       4.HP-Deskjet Monochrom         <40 > A       <60 > Nmm       5.HP-Deskjet Color                                                                                                    |  |
| <pre>&lt;30 &gt; A &lt;40 &gt; Nmm 4.HP-Deskjet Monochrom &lt;40 &gt; A &lt;60 &gt; Nmm 5.HP-Deskjet Color</pre>                                                                                                    |  |
| <40 > A <60 > Nmm 5.HP-Deskjet Color                                                                                                    |  |
|                                                                                                    |  |
| <50 > A <80 > Nmm 6.Canon Bubble Jet                                                                                                    |  |
| <60 > A <100> Nmm                                                                                                    |  |
| <70 > A <120> Nmm Drucker Schnittstelle                                                                                                    |  |
| <80 > A <140> Nmm * 1.LPT1                                                                                                    |  |
| <90 > A <160> Nmm 2.LPT2                                                                                                    |  |
| <100> A <180> Nmm                                                                                                    |  |
| <110> A <200> Nmm Serielle Schmittstelle                                                                                                    |  |
| * 1.COM1                                                                                                    |  |
| [ OK ] <abbruch> <f1=hilfe> 2.COM2</f1=hilfe></abbruch>                                                                                                    |  |

| Robitronic                | Pro-Master                                                                                                    | Bedienungsanleitung                                                                                                    |
|---------------------------|----------------------------------------------------------------------------------------------------|----------------------------------------------------------------------------------------------------|
| 0. 1 11                   |                                                                                                    |                                                                                                    |
| Simulations Akkuspannung: | 4 und 8 Volt eingestellt werden, d<br>zellige Akkus getestet werden.                                                                                                    | est. Die Spannung kann zwischen ladurch können Motoren für 4-7                                                                                                    |
| Drehzahl Erkennung:       | Die Erkennung der Enddrehzahl<br>Motoren eingestellt werden. Wer<br>wählen, ist die Enddrehzahl-Erken<br>Meßvorgang dauert dadurch etwas                                                                                                    | kann für Modified oder Stock<br>in Sie die Einstellung "Stock"<br>nung nicht so empfindlich. Der<br>länger. Die Umschaltung erfolgt                                                                                                    |
| Messung von Zusatzdaten:  | mit der [Leertaste] Ihrer Tastatur.<br>Wenn Sie die Zusatzdaten wie F<br>und EMF messen wollen, mü<br>Umschaltung erfolgt mit der [Lee                                                                                                    | Reibung, Motor-Innenwiderstand<br>ssen Sie "Ja" eingeben. Die<br>ertaste] oder mit den Tasten [J],                                                                                                    |
| Anzeige von Zusatzdaten:  | [N] Ihrer Tastatur.<br>Bei der Wahl von "Ja" werden die<br>"Nein" die eingegebenen Daten wi<br>Eine Umschaltung dieser Anzeige                                                                                                    | e Zusatzdaten, bei der Wahl von<br>e Kohlen, Federn, etc. angezeigt.<br>kann auch direkt vom Programm                                                                                                    |
| Massenträgheitsmoment:    | aus mit den Tasten [STRG] + [D] e<br>Das Massenträgheitsmoment der So<br>einer anderen Schwungscheit<br>Massenträgheitsmoment wird<br>Motorkennlinie verwendet. Ein<br>Motordaten zur Folge haben. D<br>Schwungscheibe beträgt 45.0 x 10 <sup>-6</sup><br>Der Wert für den Anker von 4.2 x<br>Automodells. Wird ein Testmotor<br>Anker gemessen, muß das Masser<br>werden | erfolgen.<br>cheibe sollte nur bei Verwendung<br>be geändert werden. Das<br>für die Berechnung der<br>falscher Wert würde falsche<br>Der Wert für die mitgelieferte<br><sup>6</sup> kgm <sup>2</sup> .<br>k 10 <sup>-6</sup> kgm <sup>2</sup> entspricht dem eines<br>r mit größerem oder kleinerem<br>nträgheitsmoment neu berechnet |
| Tabelle Vorgabewerte:     | Für die Darstellung der Motordat<br>Werte für die Drehmoment- bzw. S                                                                                                    | en in Tabellenform können die<br>tromschritte eingestellt werden.                                                                                                    |
| Grafik Darstellung:       | Es können insgesamt acht verschi<br>dargestellt werden. Die Auswah<br>[Leertaste] Ihrer Tastatur, ausgewa<br>Sternchen "*" gekennzeichnet.                                                                                                    | iedene Motorkennlinien grafisch<br>l der Kurven erfolgt mit der<br>ählte Kurven werden mit einem                                                                                                    |
| Auswahl von Drucker:      | Für den Ausdruck muß ein Drug<br>Selektion erfolgt mit den Pfeil-Tast                                                                                                    | ckertyp eingestellt werden. Die<br>en und der [Leertaste].                                                                                                    |
| Drucker Schnittstelle:    | Es kann zwischen zwei Druckersch                                                                                                    | nittstellen gewählt werden.                                                                                                    |
| Serielle Schnittstelle:   | Für die Datenübertragung vom Pro<br>eine serielle Schnittstelle (RS232) e                                                                                                    | -Master zu ihrem Computer muß<br>eingestellt werden.                                                                                                    |

# Start einer Messung

Durch Auswahl der Funktion <Messung> aus dem Menü oder durch Betätigung der Funktionstaste [F4] kann die Messung direkt vom Computer gestartet werden.

|                   |       | È. |      |               |      |    |    | <u> </u> |     |
|-------------------|-------|----|------|---------------|------|----|----|----------|-----|
| Start Messung     |       |    |      |               |      |    |    |          | o   |
| < Zurück zu Menue | (ESC) | >  | 40   | 50<br>RPM [%] | 60   | 70 | 80 | 90       | 100 |
| < Messung starten | (F4)  | >  | ency | Voltage       | Time |    |    |          |     |
| < Daten einlesen  |       | >  |      |               |      |    |    |          |     |
| < Sensor Test     | (F3)  | >  |      |               |      |    |    |          |     |
|                   |       |    | 1    |               | - 24 |    |    |          |     |

<Messung> <Daten> <Tabelle> <Ansicht> <Ausdruck> <Einstellung> <Export> <Ende>

Messung startenDie Motormessung wird gestartet und die Daten automatisch übertragen.Daten einlesenDie Motordaten werden vom Pro-Master eingelesen. Wenn Sie eine<br/>Messung auf der Rennstrecke ohne Computer durchführen, können Sie zu<br/>Hause die Daten mit dem Computer einlesen und abspeichern. Der Pro-<br/>Master speichert immer die letzte durchgeführte Messung.Sensor TestDemit konne die richtige Eurlitien des Drehzehlennesen übermrüft werden

Sensor Test Damit kann die richtige Funktion des Drehzahlsensors überprüft werden.

**Pro-Master** 

# Speichern der Motordaten

Durch Auswahl der Funktion <Daten> aus dem Menü oder durch Betätigung der Funktionstaste [F5] können die angezeigten Motordaten auf der Festplatte abgespeichert werden.

--- Speichern der Daten ---Filename: <11T00081> Daten Ordner: Windungen: <11x2> Motor Nr: <Demo1 > Hersteller: <Epic D2 > Kohlen: <Original > Federn: <Silver > Timing: <3 > Bemerkung : < > Datum: 19.08.1997 Zeit: 11:56:10 <Abbruch> [Speichern]

<Messung> <Daten> <Tabelle> <Ansicht> <Ausdruck> <Einstellung> <Export> <Ende>

Zusätzlich zu den berechneten Motordaten können Daten wie Windungen, Hersteller, Kohlen etc. abgespeichert werden.

| Windungen:    | Eingabe der Windungen des Motors                                              |
|---------------|-------------------------------------------------------------------------------|
| Motor Nr:     | Eine Nummer oder Bezeichnung zum Identifizieren des Motors                    |
| Hersteller:   | Motor-Hersteller oder Bezeichnung von Motor                                   |
| Kohlen:       | verwendete Kohlen                                                             |
| Federn:       | verwendete Motorfedern                                                        |
| Timing:       | aktuelles Motortiming                                                         |
| Bemerkung:    | zusätzliche Bemerkung, z.B. Zustand des Motors                                |
| Datum, Zeit:  | Datum und Zeit der Messung wird automatisch abgespeichert                     |
| Filename:     | Das Programm vergibt automatisch einen Filenamen, dieser kann jedoch          |
|               | geändert werden.                                                              |
| Daten Ordner: | Die Motordaten können in verschiedenen Daten-Ordnern abgespeichert            |
|               | werden. Die Auswahl erfolgt mit den Pfeiltasten und der [Leertaste]. Die      |
|               | Daten-Ordner können Sie selbst, durch die Auswahl im Menü <daten> und</daten> |
|               | <daten erstellen="" ordner=""> erstellen.</daten>                             |

#### **Pro-Master**

### **Beispiel zur Einstellung von Motor-Timing:**

Wenn Sie von einem Motor den optimalen Timingpunkt finden wollen, müssen Sie mehrere Messungen mit verschiedenen Timing-Einstellungen durchführen und miteinander vergleichen. Das Timing sollte von der Grundeinstellung ausgehend in maximal 4 Schritten verändert werden. Wenn Sie mehr als 4 Einstellungen messen wollen, besteht die Gefahr, daß sich die Motordaten aufgrund von Erwärmung des Motors bzw. Veränderungen der Kohlen und des Kollektors zu stark ändern. Dadurch ist eine Beurteilung der Meßergebnisse nur sehr schwer möglich.

Wenn Sie nun den Motor mit den verschiedenen Timingeinstellungen mit dem Personal Computer testen, empfiehlt es sich das beste Meßergebniss als Vergleichskurve (strichlierte Kurve am Bilschirm) anzuzeigen. Durch die Betätigung der Funktionstaste [F2] wird die Motorkurve zusätzlich als Vergleichskurve (Kurve 2) angezeigt. Wenn Sie nun einen neuen Testlauf durchführen, wird das neue Meßergebnis mit dem vorangegangenen Ergebnis verglichen.

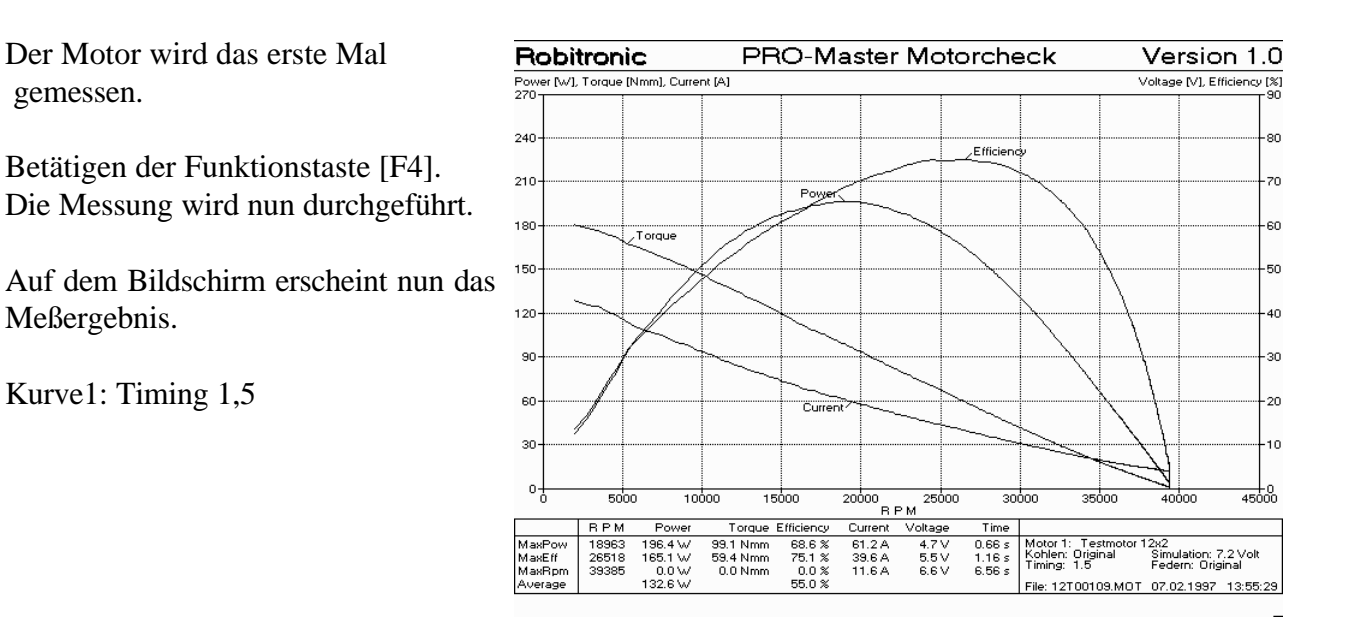

Das Meßergebnis wird nun durch Betätigen der Funktionstaste [F2] zusätzlich als Vergleichsdaten angezeigt.

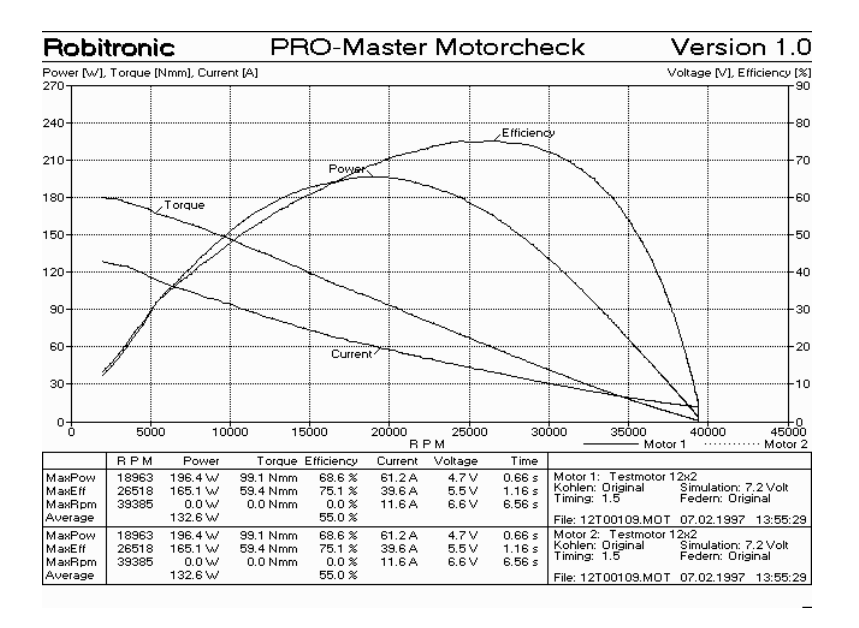

Das Timing des Motors wird nun um einen halben Schritt zurück gedreht.

Betätigen der Funktionstaste [F4]. Die Messung wird nun durchgeführt.

Kurve1: Timing 1,0 (volle Linie) Kurve2: Timing 1,5 (punktierte Linie)

Als Ergebnis sehen wir eine Verringerung von Drehzahl, Leistung und Wirkungsgrad. Das Timing ist nicht optimal.

Das Timing des Motors wird nun um einen Schritt nach vorne gedreht.

Betätigen der Funktionstaste [F4]. Die Messung wird nun durchgeführt.

Kurve1: Timing 2,0 (volle Linie) Kurve2: Timing 1,5 (punktierte Linie)

Als Ergebnis sehen wir eine Erhöhung von Drehzahl, Leistung und Wirkungsgrad.

Das optimale Timing liegt zwischen Einstellung 1,5 und 2,0.

Das Timing des Motors wird nun um einen Schritt nach vorne gedreht.

Betätigen der Funktionstaste [F4]. Die Messung wird nun durchgeführt.

Kurve1: Timing 2,5 (volle Linie) Kurve2: Timing 1,5 (punktierte Linie)

Die Leistung und der Wirkungsgrad werden bereits geringer. Das Timing ist nicht optimal.

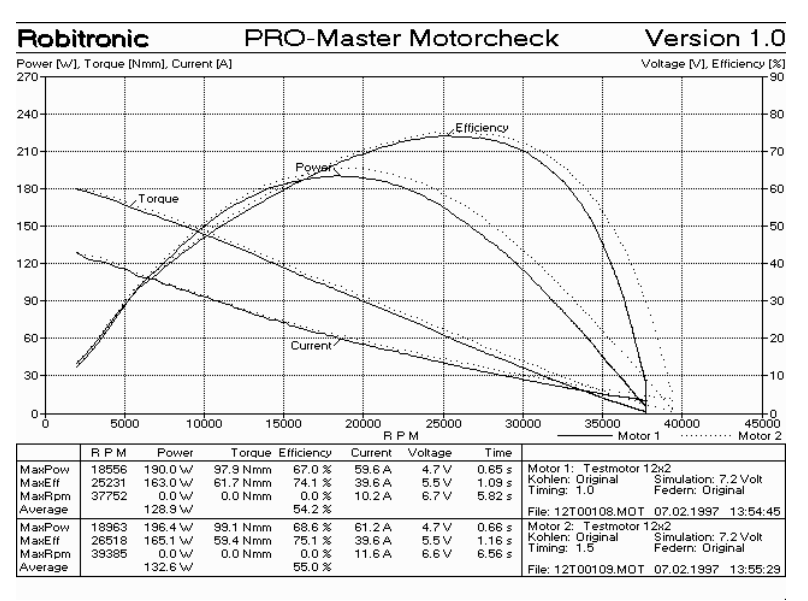

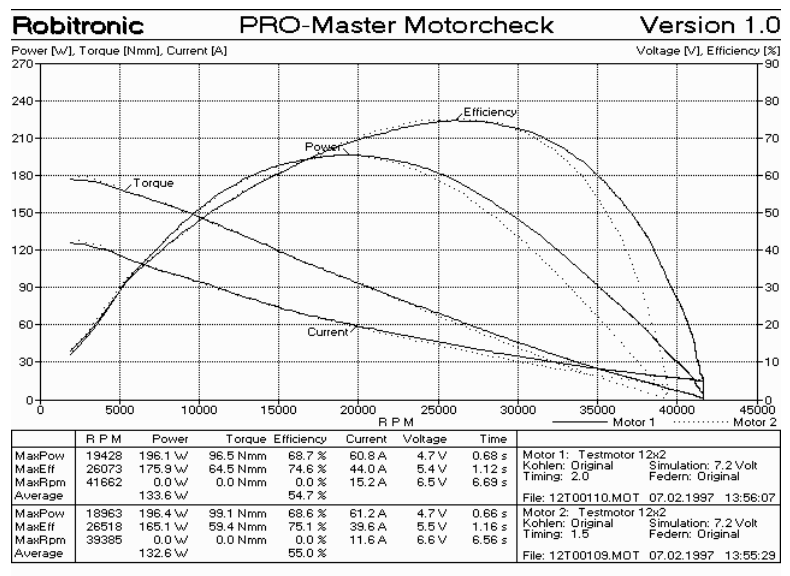

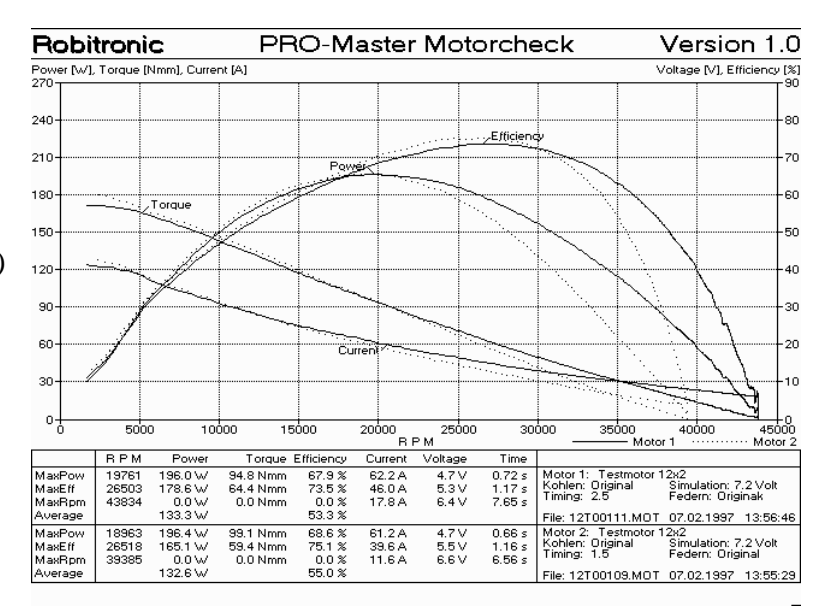

# Funktionstasten Übersicht:

| Taste       | Funktion                                     |
|-------------|----------------------------------------------|
| ESC         | Abbruch                                      |
|             |                                              |
| F1          |                                              |
| F2          | Meßdaten als Vergleichsdaten anzeigen        |
| F3          | Sensor Test                                  |
| F4          | Start von Motortest                          |
| F5          | Speichern von Meßdaten                       |
| F6          | Laden von Meßdatenfile                       |
| F7          | Vergleichsdaten von File laden               |
| F8          | Vergleichsdaten löschen                      |
| F9          | Ausdruck von Grafik und Tabelle              |
| F10         | Ansicht der Datentabelle                     |
| F11         | Ändern der Grafikansicht (X-Achse)           |
| F12         | Einstellungen ändern                         |
|             |                                              |
| Plus        | Ändern des Darstellungsbereiches der X-Achse |
| Minus       | Ändern des Darstellungsbereiches der X-Achse |
| Bild-hinauf | Ändern der Grafikansicht der X-Achse         |
| Bild-ab     | Ändern der Grafikansicht der X-Achse         |
| Strg + D    | Umschaltung der Anzeige der Zusatzdaten      |

### Meßdaten als Vergleichsdaten anzeigen

Durch das Betätigen der Funktionstaste [F2] können die aktuellen Meßdaten zusätzlich als Vergleichsdaten angezeigt werden. Diese Funktion ist besonders bei der Einstellung des Timings eines Motors sehr hilfreich.

### Ändern des Darstellungsbereich der X-Achse

Durch die Betätigung der [Plus] und [Minus]-Tasten des Ziffernblocks Ihrer Tastatur kann der Darstellungsbereich der graphischen Anzeige vergrößert bzw. verkleinert werden.

### Reset der eingestellten Parameter

Im Pro-Master werden die eingestellten Parameter abgespeichert, ein Reset dieser Werte auf Werkeinstellung wird durch das Betätigen der [START]-Taste bei gleichzeitigen Anschluß an die Spannungsversorgung durchgeführt.

# **Testergebnisse:**

### Beurteilung der Ergebnisse:

Zu diesem Thema gibt es sicher viele unterscheidliche Meinungen und nach einiger Zeit Erfahrung mit dem Pro-Master werden auch Sie sich eine eigene Strategie für die Beurteilung der Ergebnisse zurechtlegen.

Die zunächst wichtigen Daten sind die maximale Leistung, der maximale Wirkungsgrad, die maximale Drehzahl, die durchschnittliche Leistung und der durchschnittliche Wirkungsgrad. Die maximale Drehzahl kann für die Berechnung der richtigen Übersetzung herangezogen werden. Der maximale Wirkungsgrad gibt den Drehzahlbereich für den effizientesten Betrieb an, der durchschnittliche Wirkungsgrad gibt Auskunft über die Effizienz des Motors im gesamten Drehzahlbereich. D.h. je höher der durchschnittliche Wirkungsgrad des Motors desto geringer ist der Stromverbrauch. Die durchschnittliche Leistung gibt Auskunft über die Beschleunigung des Motors.

#### Vergleich der Ergebnisse:

Bei einem Vergleich der Ergebnisse ist zu beachten, daß die eingestellte Spannung für den Motortest bei beiden Testläufen identisch ist. Es ist eine Simulationsspannung von 7,5 Volt eingestellt, diese entspricht in etwa einem Rennakku mit 6-Zellen.

### Technische Erläuterung zum Motor-Testen:

Mit dem Pro-Master wird ein Akku mit einstellbarer Spannung und einem festgelegten Innenwiderstand (40 mOhm = 0,04 Ohm) simuliert. Der daraus resultierende Spannungsverlauf beim Hochlaufen des Motors entspricht dem des Fahrakkus in einem Modellauto. Die Spannung für die Akkusimulation kann in der Grundeinstellung verändert werden. Der Wert ist auf 7,5 Volt eingestellt, dies entspricht einem Akku mit 6 Zellen. Die maximale Spannung, welche der Motor bei dem Testlauf erhält, ist in jedem Fall unter dem eingestellten Wert. Der maximale Spannungswert für den Motor ist abhängig von der Stromaufnahme des Motors bei maximaler Drehzahl und berechnet sich wie folgt: Motorspannung = 7,2 V - Motorstrom x 0,04.

Robitronic Ing. Robert Schachhuber Stutterheimstraße 16, A - 1150 WIEN Tel.: 0043-1-982 09 20, Fax: 0043-1-982 09 21 e-mail: info@robitronic.com Internet: http://www.robitronic.com